# Hardware EX: Análisis en profundidad de reenvío de paquetes de ACI.

# Contenido

Introducción **Prerequisites** Requirements **Componentes Utilizados Escenarios** 2 EP en el mismo EPG/Misma hoja - Trama conmutada Topología **ELAM** 2 EP en diferentes EPG/Misma hoja - Paquete enrutado Topología **ELAM** 2 EP en diferentes EPG/hojas diferentes - paquetes enrutados Topología **ELAM** 1 EP ---> L3 out - Flujo ruteado Topología ELAM 1 EP ---> EP remoto o SVI - Verificación de columna Topología Lógica **IP** sintética Módulo de fabric ELAM Escenario adicional: Obtención de un vector que no está en la salida "hal internal-port pi" Topología Lógica

# Introducción

Este documento describe diferentes escenarios de reenvío mediante switches ACI basados en "EX" en Application Centric Infrastructure (ACI). Mostrará cómo verificar que el hardware está programado correctamente y estamos reenviando paquetes a los terminales de destino (EP) correctos en los grupos de terminales adecuados (EPG).

# Prerequisites

# Requirements

No hay requisitos específicos para este documento.

# **Componentes Utilizados**

La información que contiene este documento se basa en estas versiones de software y hardware.

- Fabric ACI que consta de dos switches de columna y dos switches de hoja que utilizan hardware EX
- Host ESXi con dos enlaces ascendentes que van a cada uno de los switches hoja
- Dispositivo Nexus 5000 que actúa como router.
- Controlador de infraestructura de políticas de aplicaciones (APIC) que se utiliza para la configuración inicial

The information in this document was created from the devices in a specific lab environment. All of the devices used in this document started with a cleared (default) configuration. If your network is live, make sure that you understand the potential impact of any command.

# Escenarios

# 2 EP en el mismo EPG/Misma hoja - Trama conmutada

Topología

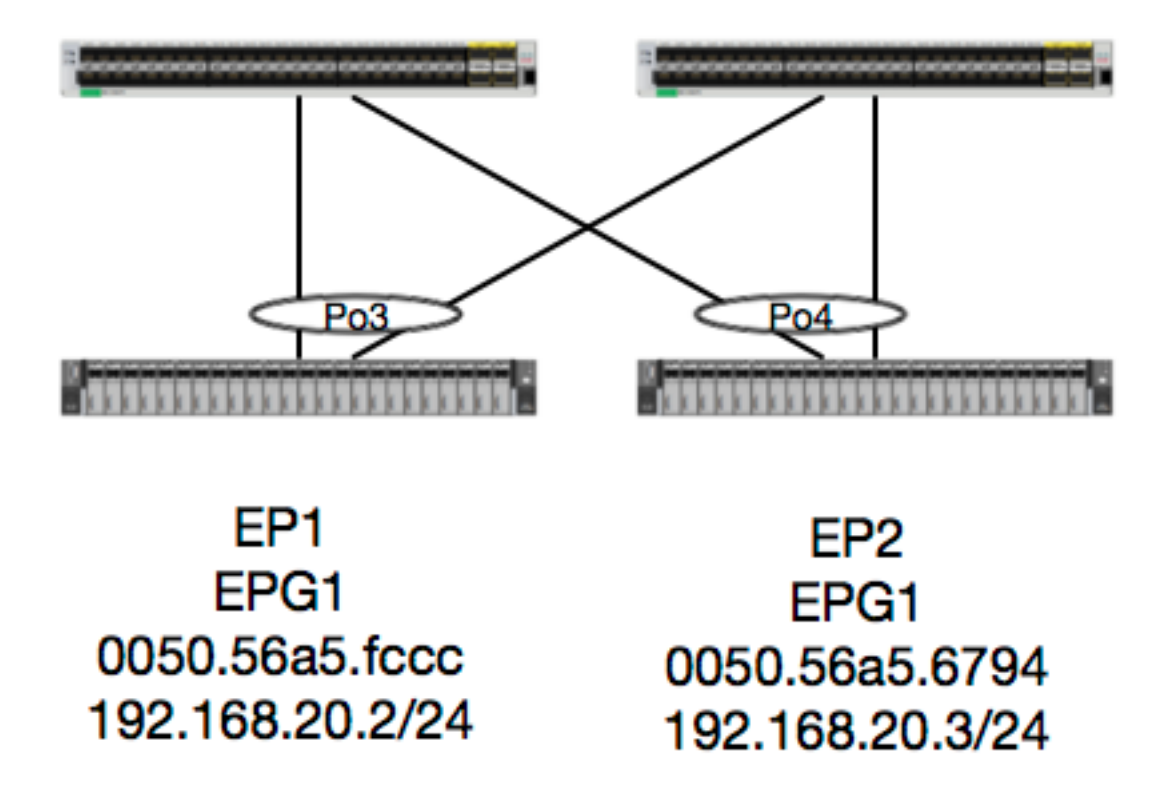

Dada esta topología, el flujo de EP1 a EP2 es un flujo de L2 y se debe conmutar localmente en cualquier hoja en la que se conecte el tráfico de origen. Lo primero que se debe verificar con los flujos de Capa 2 (L2) es la tabla de direcciones mac para determinar si el switch recibió tramas y dónde las recibió:

| leaf4# | show mac address-tabl | .e   grep | fccc |   |   |     |
|--------|-----------------------|-----------|------|---|---|-----|
| * 30   | 0050.56a5.fccc        | dynamic   | -    | F | F | роЗ |
| leaf4# | show mac address-tabl | .e   grep | 6794 |   |   |     |
| * 30   | 0050.56a5.6794        | dynamic   | -    | F | F | po4 |

### Para ver la vlan de encapsulación, también podemos verificar la base de datos EP:

| <pre>leaf4# show endpoint</pre>                                                                                 | mac 0050.56a5.fc                                            | ccc                                 |                    |                     |    |
|----------------------------------------------------------------------------------------------------|-------------------------------------------------------------|-------------------------------------|--------------------|---------------------|----|
| Legend:                                                                                                    |                                                             |                                     |                    |                     |    |
| 0 - peer-attached                                                                                               | H - vtep                                                    | a - local                           | ly-aged S -        | static              |    |
| V - vpc-attached                                                                                                | p – peer-aged                                               | L - local                           | М –                | span                |    |
| s - static-arp                                                                                                  | B - bounce                                                  |                                     |                    |                     |    |
| +                                                                                                    |                                                             | +                                   | +                  | +                   | +  |
| +                                                                                                    |                                                             | _                                   |                    |                     |    |
| VLAN/                                                                                                    |                                                             | Encap                               | MAC Address        | MAC Info/           |    |
| Interface                                                                                                    |                                                             |                                     | ] ]                |                     |    |
| Domain                                                                                                    |                                                             | VLAN                                | IP Address         | IP Into             |    |
| +                                                                                                    |                                                             | +                                   | +                  | +                   | +  |
| 30                                                                                                    |                                                             | wlan_2268                           | 0050 56a5 faa      | <b>a</b> 1 W        |    |
| <b>30</b>                                                                                                    |                                                             | v1an-2208                           | 0050.50a5.100      | CLV                 |    |
| Joev-Tenant. Joev-Int                                                                                           | ornal                                                       | wlan-2268                           | 192 168 20         | 2 1.17              |    |
| no3                                                                                                    | ernar                                                       | Vian 2200                           | 192.100.20.        |                     |    |
| p05                                                                                                    |                                                             |                                     |                    |                     |    |
| <pre>calo2-leaf4# show en<br/>Legend:<br/>0 - peer-attached<br/>V - vpc-attached<br/>s - static-arp<br/>+</pre> | dpoint mac 0050.<br>H - vtep<br>p - peer-aged<br>B - bounce | 56a5.6794<br>a - local<br>L - local | ly-aged S -<br>M - | static<br>span<br>+ | .+ |
| +                                                                                                    |                                                             |                                     |                    |                     |    |
| VLAN/                                                                                                    |                                                             | Encap                               | MAC Address        | MAC Info/           |    |
| Interface                                                                                                    |                                                             |                                     |                    |                     |    |
| Domain                                                                                                    |                                                             | VLAN                                | IP Address         | IP Info             |    |
| +                                                                                                    |                                                             | +                                   | +                  | +                   | +  |
| +                                                                                                    |                                                             |                                     |                    |                     |    |
| 30                                                                                                    |                                                             | <b>vlan-2268</b>                    | 0050.56a5.679      | <b>4</b> LV         |    |
| po4                                                                                                    |                                                             |                                     |                    |                     |    |
| Joey-Tenant:Joey-Int                                                                                            | ernal                                                       | vlan-2268                           | 192.168.20.        | 3 LV                |    |
| ро4                                                                                                    |                                                             |                                     |                    |                     |    |

Sabemos que FD\_VLAN 30 coincide, pero siempre podemos validar la asignación en el software:

leaf4# show vlan extended | grep 2268
30 enet CE vlan-2268

Y, por supuesto, podemos verificar el hardware para asegurarnos de que VLAN 30 se mapee a VLAN 2268 como la encapsulación del panel frontal.

leaf4# vsh\_lc
module-1# show system internal eltmc info vlan 30

| vlan_id:                 | 30      | ::: | hw_vlan_id:            | 22     |
|--------------------------|---------|-----|------------------------|--------|
| vlan_type:               | FD_VLAN | ::: | bd_vlan:               | 28     |
| access_encap_type:       | 802.1q  | ::: | access_encap:          | 2268   |
| fabric_encap_type:       | VXLAN   | ::: | fabric_encap:          | 11960  |
| sclass:                  | 32778   | ::: | scope:                 | 11     |
| untagged:                | 0       |     |                        |        |
| acess_encap_hex:         | 0x8dc   | ::: | fabric_enc_hex:        | 0x2eb8 |
| pd_vlan_ft_mask:         | 0x8     |     |                        |        |
| fd_learn_disable:        | 0       |     |                        |        |
| <pre>qos_class_id:</pre> | 0       | ::: | <pre>qos_pap_id:</pre> | 0      |
| qq_met_ptr:              | 25      | ::: | ipmc_index:            | 0      |

| ingressBdAclLabel:       | 0 :   | :: | ingBdAclLblMask:            | 0     |
|--------------------------|-------|----|-----------------------------|-------|
| egressBdAclLabel:        | 0 :   | :: | <pre>egrBdAclLblMask:</pre> | 0     |
| <pre>qos_map_idx:</pre>  | 0 :   | :: | qos_map_pri:                | 0     |
| <pre>qos_map_dscp:</pre> | 0 :   | :: | <pre>qos_map_tc:</pre>      | 0     |
| <pre>vlan_ft_mask:</pre> | 0xe30 |    |                             |       |
| hw_bd_idx:               | 0 :   | :: | hw_epg_idx:                 | 11267 |
| intf_count:              | 2 :   | :: | <pre>glbl_scp_if_cnt:</pre> | 2     |

#### <SNIPPED>

Dado que los EP se aprenden en software, también podemos validar que el hardware programó la información L2 de estos EP. En el nuevo hardware, está la capa de abstracción de hardware (HAL), que es el estado de software del hardware. El trabajo de HAL es aceptar solicitudes de programación de software y enviarlas al hardware.

Para ver la información de hardware L2 sobre un terminal, podemos ver la tabla L2 en HAL para las direcciones mac dadas:

| <pre>leaf4# vsh_lc module-1# show pla LEGEND:</pre> | atform internal hal          | lep 12 ma               | ac 0050.56a5.                 | fccc.          |           |       |          |       |      |       |  |
|-----------------------------------------------------|------------------------------|-------------------------|-------------------------------|----------------|-----------|-------|----------|-------|------|-------|--|
| BDId:                                               | BD Id                        |                         |                               |                |           | BD    | Name:    |       |      | BD    |  |
| Name                                                | 22 10                        |                         |                               |                |           | 22    | 11041101 |       |      | 22    |  |
| т:                                                  | EP Type (Pl: Phys            | sical Vl:               | Virtual Xr:                   | Remot          | te        | EP    | Mac:     |       |      | Mac   |  |
| L2 IfId:                                            | L2 Interface                 |                         |                               |                |           | L2    | IfName   | e:    |      | L2    |  |
| IfName                                              |                              |                         |                               |                |           |       |          |       |      |       |  |
| FDId:                                               | FD Id FD Name: FD            |                         |                               |                |           |       |          |       |      |       |  |
| Name                                                |                              |                         |                               |                |           |       |          |       |      |       |  |
| S Class:                                            | S Class                      |                         |                               |                |           | Ag    | e Intvi  | 1:    |      | Age   |  |
| Interval                                            |                              |                         |                               |                |           |       |          |       |      |       |  |
| P A:                                                | Packet Action (F:<br>L:      | : Forward<br>: Log & Fo | , T: Trap to<br>prward, D: Di | CPU,<br>cop, l | N: None)  |       |          |       |      |       |  |
| S T:                                                | Static Ep                    |                         |                               |                |           | S     | Е:       |       |      |       |  |
| Secure EP                                           |                              |                         |                               |                |           |       |          |       |      |       |  |
| L D:                                                | Learn Disable                |                         |                               |                |           | В     | N D:     |       |      | Bind  |  |
| Notify Disable                                      |                              |                         |                               |                |           |       |          |       |      |       |  |
| E N D:                                              | N D: Epg Notify Disable B E: |                         |                               |                |           |       |          |       |      |       |  |
| Bounce Enable                                       |                              |                         |                               |                |           |       |          |       |      |       |  |
| I D L:                                              | IVxlan Dont Learr            | n                       |                               |                |           | SP    | I:       |       |      |       |  |
| Source Policy Inco                                  | omplete                      |                         |                               |                |           |       |          |       |      |       |  |
| DPI:                                                | Dest Policy Incor            | mplete                  |                               |                |           | SP.   | A:       |       |      |       |  |
| Source Policy Appl                                  | lied                         |                         |                               |                |           |       |          |       |      |       |  |
| DPA:                                                | Dest Policy Appl             | ied                     |                               |                |           | DS    | S:       |       |      | Dest  |  |
| Shared Service                                      |                              |                         |                               |                |           |       | _        |       |      |       |  |
| IL:                                                 | Is Local                     |                         |                               |                |           | VU.   | B:       |       |      | Vnid  |  |
| Use Bd                                              | a                            |                         |                               |                |           |       |          |       |      |       |  |
| SO:                                                 | SA Only                      |                         |                               |                |           |       |          |       |      |       |  |
| L2 EP Count: 1                                      |                              |                         |                               |                |           |       |          |       |      |       |  |
|                                                     |                              | ========                |                               |                | ========= |       | ======   |       | :=== | ===== |  |
|                                                     |                              |                         |                               |                |           |       |          |       |      | ΒЕ    |  |
| ISDSDD V                                            |                              |                         |                               |                |           |       |          |       |      |       |  |
| BD                                                  | EP                           | L2                      | L2                            |                | FD        | S     | Age      | ΡS    | SЬ   | NN    |  |
| BDPPPPSIU                                           | S                            |                         |                               |                |           |       | 5        |       |      |       |  |
| BdId Name T                                         | Mac                          | IfId                    | Ifname                        | FDId           | Name      | Class | Intvl    | АТ    | ΕD   | DD    |  |
| ELIIAASLB                                           | 0                            |                         |                               |                |           |       |          |       |      |       |  |
|                                                     |                              |                         |                               |                |           |       | ======   | ===== | ===  | ===== |  |
| 1                                                   |                              | 1 < 0.0.0.0.0           |                               | 1              |           |       | 0.0.5    |       | 0 0  | 1 0   |  |
| TC RD-58 b1                                         | UU:50:56:a5:IC:CC            | T000005                 | P03                           | те             | FD-30     | suua  | 291      | F. 0  | 0 0  | ΤŪ    |  |

module-1# show platform internal hal ep 12 mac 0050.56a5.6794 \_\_\_\_\_ \_\_\_\_\_ ΒΕ ISDSDD V L2 L2 S BD ΕP FD Age PSSLNN BDPPPPSIUS BdId Name T Mac IfId Ifname FDId Name Class Intvl A T E D D D ELIIAASLBO \_\_\_\_\_ \_\_\_\_\_ 1c BD-28 Pl 00:50:56:a5:67:94 16000003 Po4 1e FD-30 800a 29f F 0 0 0 1 0 0 0 0 0 0 0 0 1 0 0

Ahora que hemos mapeado el hardware, hagamos un ELAM y veamos adónde debe ir el paquete.

#### ELAM

module-1(DBG-TAH-elam-insel6) # report | grep ovec sug\_elam\_out\_sidebnd\_no\_spare\_vec.ovector\_idx: 0x9E

Genial, así que Leaf4 recibió la trama en Asic 0 Slice 1. Con ELAM en el nuevo hardware, hay un nuevo campo que es muy importante para la resolución de problemas: **ovector\_idx**. Este índice es el índice de puerto físico del que se debe reenviar la trama/paquete. Una vez que tenga ovector\_idx, podemos utilizar este comando para encontrar el puerto al que mapea:

| module-1(I | DBG-TAH-elam-insel6)# | show platform | internal ha | 1 12 port gpd |                      |
|------------|-----------------------|---------------|-------------|---------------|----------------------|
| Legend:    |                       |               |             |               |                      |
|            |                       |               |             |               |                      |
| IfId:      | Interface Id          |               |             | IfName:       | Interface Name       |
| I P:       | Is PC Mbr             |               |             | IfId:         | Interface Id         |
| Uc PC Cfg: | : UcPcCfg Idx         |               |             | Uc PC MbrId:  | Uc Pc Mbr Id         |
| As:        | Asic                  |               |             | AP:           | Asic Port            |
| Sl:        | Slice                 |               |             | Sp:           | Slice Port           |
| Ss:        | Slice SrcId           |               |             | Ovec:         | Ovector (slice       |
| srcid)     |                       |               |             |               |                      |
| L S:       | Local Slot            |               |             | Reprogram:    |                      |
| L3:        | Is L3                 |               |             |               |                      |
| P:         | PifTable              |               |             | Xla Idx:      | Xlate Idx            |
| RP:        | Rw PifTable           |               |             | Ovx Idx:      | OXlate Idx           |
| IP:        | If Profile Table      |               |             | N L3:         | Num. of L3 Ifs       |
| RS:        | Rw SrcId Table        |               |             | NI L3:        | Num. of Infra L3 Ifs |
| DP:        | DPort Table           |               |             | Vif Tid:      | Vif Tid              |
| SP:        | SrcPortState Table    |               |             | RwV Tid:      | RwVif Tid            |

Ing Lbl: RSP: RwSrcPortstate Table Ingress Acl Label UC: UCPcCfg Egr Lbl: Egress Acl Label UM: UCPcMbr Reprogram: PROF ID: Lport Profile Id VS: VifStateTable HI: LportProfile Hw Install RV: Rw VifTable Num. of Sandboxes: 1 Sandbox\_ID: 0, BMP: 0x0 Port Count: 8 \_\_\_\_\_ UC UC Reprogram | Rep | I PC Pc L | RIRD R UUX | L Xla Ovx N NI Vif RwV Ing Egr | V R | PROF H IfId Ifname P Cfg MbrID As AP Sl Sp Ss Ovec S | P P P S P Sp Sp C M L | 3 Idx Idx L3 L3 Tid Tid Lbl Lbl | SV | ID I \_\_\_\_\_ \_\_\_\_\_ 1a004000 Eth1/5 1 0 1d 0 d 0 c 18 18 1 0 0 0 0 0 0 0 0 0 0 0 0 0 0 0 - - 800 0 0 1 0 0 1a005000 Eth1/6 10 b 0 e 0 d 1a 1a 1 0 0 0 0 0 0 0 0 0 0 0 0 0 0 0 - - 800 0 0 1 0 0 1a006000 Eth1/7 0 26 5 0 f 0 e 1c 1c 1 0 0 0 0 0 0 0 0 0 0 0 0 0 0 0 D-256 - 800 0 0 1 e 0 0 10 0 f 1e 1e 1 0 0 0 0 0 0 0 0 0 0 0 0 0 0 0 02e 7 1a007000 Eth1/8 30 D-84 - 800 0 0 1 0 1a01e000 Eth1/31 1 0 2d 0 37 1 e 1c 9c 1 0 0 0 0 0 0 0 0 0 0 0 0 0 0 0 0 - - 0 0 0 1 0 0 **1a01f000 Eth1/32** 1 0 3d 0 38 1 f 1e **9e** 1 - 0 0 0 1 0 0 1a030000 Eth1/49 02 1 0 49 1 20 38 b8 1 0 0 0 0 0 0 0 0 0 1 8 6 2 2 D-24d - 400 0 0 0 1 0 1a031000 Eth1/50 0 3 3 0 29 1 0 0 80 1 0 0 0 0 0 0 0 0 0 1 9 7 2 2 0 0 D-350 - 400 0 1 0

El switch piensa que el paquete debe reenviarse fuera de la interfaz Ethernet 1/32. ¿Es ese PO4 donde hemos aprendido esa dirección mac?

| leaf4# | show    | port-channel | summary                |                      |  |  |  |  |  |  |
|--------|---------|--------------|------------------------|----------------------|--|--|--|--|--|--|
| Flags: | D -     | Down         | P - Up in por          | rt-channel (members) |  |  |  |  |  |  |
|        | I -     | Individual   | H - Hot-stan           | dby (LACP only)      |  |  |  |  |  |  |
|        | s -     | Suspended    | r - Module-r           | emoved               |  |  |  |  |  |  |
|        | S -     | Switched     | R - Routed             |                      |  |  |  |  |  |  |
|        | U -     | Up (port-cha | nnel)                  |                      |  |  |  |  |  |  |
|        | м –     | Not in use.  | use. Min-links not met |                      |  |  |  |  |  |  |
|        | F -     | Configuratio | n failed               |                      |  |  |  |  |  |  |
|        |         |              |                        |                      |  |  |  |  |  |  |
| Group  | Port-   | Туре         | Protocol               | Member Ports         |  |  |  |  |  |  |
|        | Channe  | el           |                        |                      |  |  |  |  |  |  |
|        |         |              |                        |                      |  |  |  |  |  |  |
| 1      | Pol (St | J) Eth       | LACP                   | Eth1/5(P)            |  |  |  |  |  |  |
| 2      | Po2 (St | J) Eth       | LACP                   | Eth1/6(P)            |  |  |  |  |  |  |
| 3      | Po3 (St | J) Eth       | LACP                   | Eth1/31(P)           |  |  |  |  |  |  |
| 4      | Po4 (St | J) Eth       | LACP                   | Eth1/32(P)           |  |  |  |  |  |  |

Sí, de modo que el paquete se reenviará desde la interfaz 1/32 al host de destino.

# 2 EP en diferentes EPG/Misma hoja - Paquete enrutado

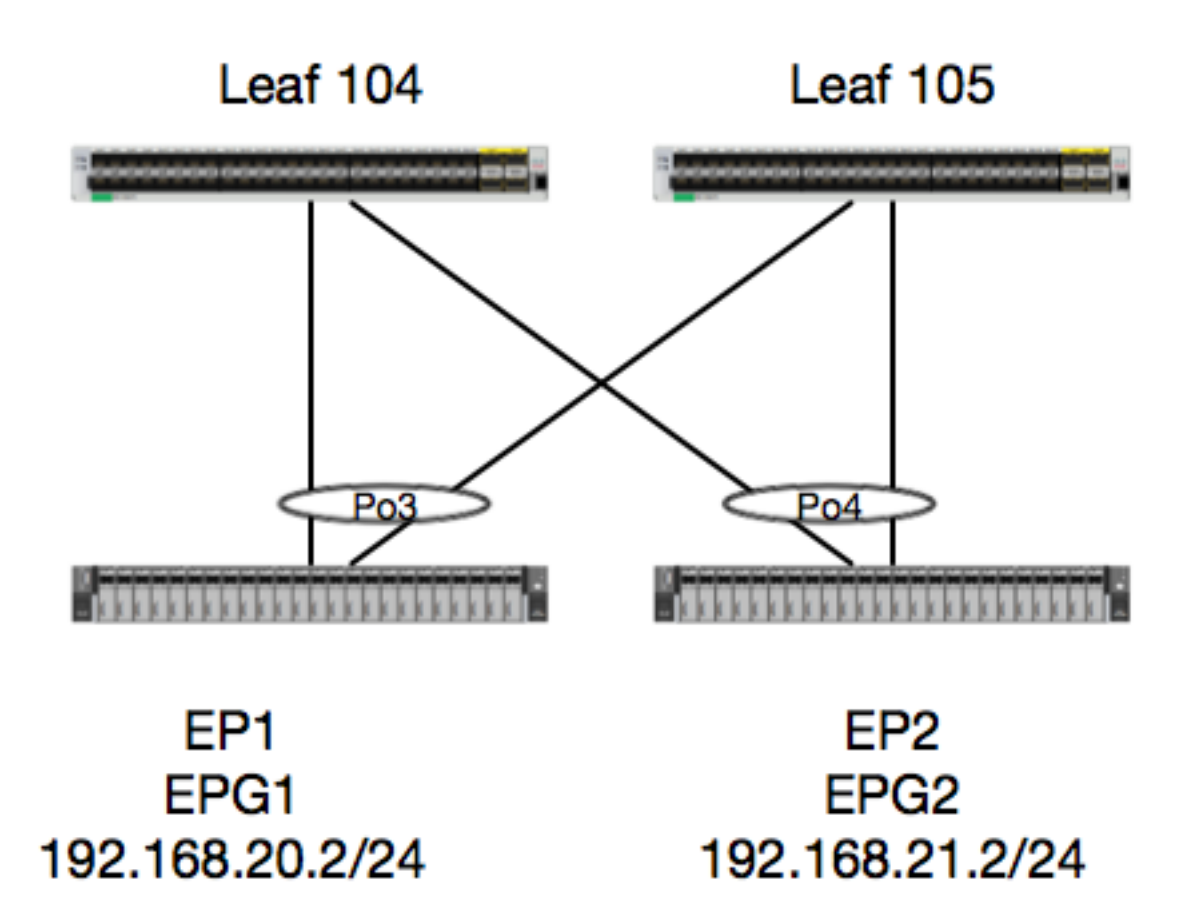

En este ejemplo, rastrearemos el flujo de paquetes de un paquete de EP1 a EP2 donde existen en el mismo par de hojas de vPC. Los dos EP están en diferentes EPG usando diferentes BD.

Lo primero que siempre hay que hacer es revisar la base de datos de EP para ver si hemos aprendido los del EP:

| <pre>leaf4# show endpoint<br/>Legend:<br/>0 - peer-attached<br/>V - vpc-attached<br/>s - static-arp</pre>  | <b>ip 192.168.20.2</b><br>H - vtep<br>p - peer-aged<br>B - bounce | a - locall<br>L - local | y-aged S -<br>M -            | static<br>span       |   |
|----------------------------------------------------------------------------------------------------|-------------------------------------------------------------------|-------------------------|------------------------------|----------------------|---|
| +<br>VLAN/<br>Interface<br>Domain<br>+                                                                     | +                                                                 | Encap<br>VLAN           | MAC Address<br>IP Address    | MAC Info/<br>IP Info | + |
| +<br>30<br>po3<br>Joey-Tenant:Joey-Inte<br>po3                                                             | rnal                                                              | vlan-2268<br>vlan-2268  | 0050.56a5.fcc<br>192.168.20. | c LV<br>2 LV         |   |
| <pre>calo2-leaf4# show end<br/>Legend:<br/>0 - peer-attached<br/>V - vpc-attached<br/>s - static-arp</pre> | point ip 192.168<br>H - vtep<br>p - peer-aged<br>B - bounce       | a - locall<br>L - local | y-aged S -<br>M -            | static<br>span       |   |

| +                         | +                | +              | -++       |
|---------------------------|------------------|----------------|-----------|
| +                         |                  |                |           |
| VLAN/                     | Encap            | MAC Address    | MAC Info/ |
| Interface                 |                  |                |           |
| Domain                    | VLAN             | IP Address     | IP Info   |
| +                         | +                | +              | -+        |
| +                         |                  |                |           |
| 8                         | <b>vlan-2200</b> | 0050.56a5.0c11 | LV        |
| po4                       |                  |                |           |
| Joey-Tenant:Joey-Internal | <b>vlan-2200</b> | 192.168.21.2   | LV        |
| po4                       |                  |                |           |

Dado que hemos aprendido los EP y conocemos la información de IP, deberíamos poder ver la información de aprendizaje del EP en hardware:

| leaf4# <b>vsh_lc</b> |                                              |                 |            |
|----------------------|----------------------------------------------|-----------------|------------|
| module-1# show plat  | tform internal hal ep 13 all                 |                 |            |
| LEGEND:              |                                              |                 |            |
|                      |                                              |                 |            |
| VrfName:             | Vrf Name                                     | т:              | Туре       |
| (Pl: Physical, Vl:   | Virtual, Xr: Remote)                         |                 |            |
| EP IP:               | Endpoint IP                                  |                 |            |
| S Class:             | S Class                                      | Age Intvl:      | Age        |
| Interval             |                                              |                 |            |
| S T:                 | Static Ep                                    | S E:            |            |
| Secure EP            |                                              |                 |            |
| L D:                 | Learn Disable                                | B N D:          | Bind       |
| Notify Disable       |                                              |                 |            |
| E N D:               | Epg Notify Disable                           | B E:            |            |
| Bounce Enable        |                                              |                 |            |
| I D L:               | IVxlan Dont Learn                            | SPI:            |            |
| Source Policy Incom  | mplete                                       |                 |            |
| DPI:                 | Dest Policy Incomplete                       | SPA:            |            |
| Source Policy Appl:  | ied                                          |                 |            |
| DPA:                 | Dest Policy Applied                          | DSS:            | Dest       |
| Shared Service       |                                              |                 |            |
| IL:                  | Is Local                                     | VUB:            | Vnid       |
| Use Bd               |                                              |                 |            |
| SO:                  | SA Only                                      | EP NH L3IfName: | EP         |
| Next Hop L3 If Name  | e                                            |                 |            |
| NHT:                 | Next Hop Type (L2: L2 Entry L3: L3 Next Hop) | BD Name:        | L2 NH      |
| BD Name              |                                              |                 |            |
| EP Mac:              | EP Mac                                       | L3 IfName:      | L3 NH      |
| If Name              |                                              |                 |            |
| L2 IfName:           | L2 If Name                                   | FD Name:        | L2         |
| Entry FD Name        |                                              |                 |            |
| IP:                  | L3 NH IP                                     |                 |            |
| L3 EP Count: 12      |                                              |                 |            |
|                      |                                              |                 |            |
|                      | R E T                                        |                 | =<br>EP-NH |
| N                    |                                              |                 |            |
| Vrf E                | P S Age SSLNNBD                              | PPPPSTUS        | T-3        |
| H BD EP              | L3 L2 FD                                     |                 |            |
| Name T I             | P Class Intvl T E D D D E L                  | IIAASLBO        |            |
| IfName T             | Name Mac IfName Ifname Name                  | e IP            |            |
|                      |                                              |                 |            |
|                      |                                              |                 | =          |
| common*rewall Pl 1   | 0.6.112.1 1 0 1 0 0 0 0 1                    | 1 0 0 0 0 1 0 0 | -          |

| L3 -   |         | 00:00:00:00:00:00  | -       | -   |       |     | -   |    |   |   | 0.  | .0. | 0.0 | ) |   |   |   |   |   |   |   |   |
|--------|---------|--------------------|---------|-----|-------|-----|-----|----|---|---|-----|-----|-----|---|---|---|---|---|---|---|---|---|
| common | *rewall | Pl 10.6.114.1      |         |     | 1     | 0   |     | 1  | 0 | 0 | 0 0 | 0 0 | 1   | 1 | 0 | 0 | 0 | 0 | 1 | 0 | 0 | - |
| L3 -   |         | 00:00:00:00:00:00  | -       | -   |       |     | -   |    |   |   | 0.  | .0. | 0.0 | ) |   |   |   |   |   |   |   |   |
| common | *rewall | Pl 10.6.114.129    |         |     | 1     | 0   |     | 1  | 0 | 0 | 0 0 | 0 0 | 1   | 1 | 0 | 0 | 0 | 0 | 1 | 0 | 0 | - |
| L3 -   |         | 00:00:00:00:00:00  | -       | -   |       |     | -   |    |   |   | 0.  | .0. | 0.0 | ) |   |   |   |   |   |   |   |   |
| common | *efault | Pl 100.100.101.1   |         |     | 1     | 0   |     | 1  | 0 | 0 | 0 0 | 0 0 | 1   | 1 | 0 | 0 | 0 | 0 | 1 | 0 | 0 | - |
| L3 -   |         | 00:00:00:00:00:00  | -       | -   |       |     | -   |    |   |   | 0.  | .0. | 0.0 | ) |   |   |   |   |   |   |   |   |
| Joey-T | *ternal | Pl 192.168.1.1     |         |     | 1     | 0   |     | 1  | 0 | 0 | 0 0 | 0 0 | 1   | 1 | 0 | 0 | 0 | 0 | 1 | 0 | 0 | - |
| L3 -   |         | 00:00:00:00:00:00  | -       | -   |       |     | -   |    |   |   | 0.  | .0. | 0.0 | ) |   |   |   |   |   |   |   |   |
| Joey-T | *ternal | Xr 192.168.1.100   |         |     | 8013  | 128 |     | 0  | 0 | 0 | 1 ( | 0 0 | 0   | 0 | 0 | 0 | 0 | 0 | 0 | 1 | 0 | - |
| L3 -   |         | 00:0c:0c:0c:0c:0c  | Tunnel2 | Tur | nnel2 |     | -   |    |   |   | 0.  | .0. | 0.0 | ) |   |   |   |   |   |   |   |   |
| Joey-T | *ernal2 | Pl 192.168.3.1     |         |     | 1     | 0   |     | 1  | 0 | 0 | 0 0 | 0 0 | 1   | 1 | 0 | 0 | 0 | 0 | 1 | 0 | 0 | - |
| L3 -   |         | 00:00:00:00:00:00  | -       | -   |       |     | -   |    |   |   | 0.  | .0. | 0.0 | ) |   |   |   |   |   |   |   |   |
| Joey-T | *ternal | Pl 192.168.20.1    |         |     | 1     | 0   |     | 1  | 0 | 0 | 0 0 | 0 0 | 1   | 1 | 0 | 0 | 0 | 0 | 1 | 0 | 0 | - |
| L3 -   |         | 00:00:00:00:00:00  | -       | -   |       |     | -   |    |   |   | 0.  | .0. | 0.0 | ) |   |   |   |   |   |   |   |   |
| Joey-T | *ternal | Pl 192.168.20.2    |         |     | 800a  | 0   |     | 0  | 0 | 0 | 0 0 | 0 0 | 0   | 0 | 0 | 0 | 0 | 0 | 1 | 0 | 0 | - |
| L2 B   | D-28    | 00:50:56:a5:fc:cc  | -       | Po3 | 3     |     | FD- | 30 | ) |   | -   |     |     |   |   |   |   |   |   |   |   |   |
| Joey-T | *ternal | Pl 192.168.21.1    |         |     | 1     | 0   |     | 1  | 0 | 0 | 0 0 | 0 0 | 1   | 1 | 0 | 0 | 0 | 0 | 1 | 0 | 0 | - |
| L3 -   |         | 00:00:00:00:00:00  | -       | -   |       |     | -   |    |   |   | 0.  | .0. | 0.0 | ) |   |   |   |   |   |   |   |   |
| Joey-T | *ternal | Pl 192.168.21.2    |         |     | 800c  | 0   |     | 0  | 0 | 0 | 0 0 | 0 0 | 0   | 0 | 0 | 0 | 0 | 0 | 1 | 0 | 0 | - |
| L2 B   | D-7     | 00:50:56:a5:0c:11  | -       | Poł | 1     |     | FD- | 8  |   |   | -   |     |     |   |   |   |   |   |   |   |   |   |
| Joey-T | *ternal | Pl 2001:0:0:100::1 |         |     | 1     | 0   |     | 1  | 0 | 0 | 0 0 | 0 0 | 1   | 1 | 0 | 0 | 0 | 0 | 1 | 0 | 0 | - |
| L3 -   |         | 00:00:00:00:00:00  | -       | -   |       |     | -   |    |   |   | 0.  | .0. | 0.0 | ) |   |   |   |   |   |   |   |   |

La tabla HAL Layer3 (I3) es muy útil ya que nos proporciona información de VLAN/Puerto para los EP aprendidos de I3. Sabemos que el destino existe de un Po4, por lo que el paquete debe ser reenviado fuera de cualquier puerto en Po4.

¡Hagamos un ELAM y veamos lo que conseguimos!

### ELAM

```
leaf4# vsh_lc
module-1# debug platform internal tah elam asic 0 module-1(DBG-TAH-elam)# trigger init in-select
6 out-select 0
module-1(DBG-TAH-elam-insel6)# set outer ipv4 src_ip 192.168.20.2 dst_ip 192.168.21.2
module-1(DBG-TAH-elam-insel6)# start
module-1(DBG-TAH-elam-insel6)# stat
ELAM STATUS
_____
Asic 0 Slice 0 Status Armed
Asic 0 Slice 1 Status Armed
module-1(DBG-TAH-elam-insel6) # stat
ELAM STATUS
_____
Asic 0 Slice 0 Status Armed
Asic 0 Slice 1 Status Triggered
module-1(DBG-TAH-elam-insel6)# report | grep ovec
  sug_elam_out_sidebnd_no_spare_vec.ovector_idx: 0x9E
```

Estupendo, entonces activamos el paquete y encontramos que "ovector\_idx" es 0x9E. El índice de vectores es el índice de interfaz física saliente del que se debe reenviar el paquete. Veamos qué puerto tiene ese índice:

IfId: Interface Id I P: Is PC Mbr IfName: Interface Name Is PC Mbr IfId: Interface Id I P: Uc PC Cfg: UcPcCfg Idx Uc PC MbrId: Uc Pc Mbr Id Asic Port As: Asic AP: Sl: Slice Sp: Slice Port Slice SrcId Ovec: Ovector (slice | Ss: srcid) Local Slot L S: Reprogram: Is L3 T.3: P: PifTable Xla Idx: Xlate Idx RP: Rw PifTable Ovx Idx: OXlate Idx IP: If Profile Table N L3: Num. of L3 Ifs Num. of Infra L3 Ifs RS: Rw SrcId Table NT L3: Vif Tid: DP: DPort Table Vif Tid RwV Tid: RwVif Tid SP: SrcPortState Table Ing Lbl: RSP: RwSrcPortstate Table Ingress Acl Label Egr Lbl: UC: UCPcCfg Egress Acl Label UM: UCPcMbr Reprogram: PROF ID: Lport Profile Id VS: VifStateTable HI: LportProfile Hw Install RV: Rw VifTable Num. of Sandboxes: 1 Sandbox\_ID: 0, BMP: 0x0 Port Count: 8 \_\_\_\_\_ \_\_\_\_\_ UC UC Reprogram Rep I PC Pc L | RIRD R UUX | L Xla Ovx N NI Vif RwV Ing Egr | V R | PROF H IfId Ifname P Cfg MbrID As AP Sl Sp Ss Ovec S | P P P S P Sp Sp C M L | 3 Idx Idx L3 L3 Tid Tid Lbl Lbl | SV | ID I \_\_\_\_\_ -----1a004000 Eth1/5 1 0 1d 0 d 0 c 18 18 1 0 0 0 0 0 0 0 0 0 0 0 0 0 0 0 - - 800 0 0 1 0 0 1a005000 Eth1/6 1 0 b 0 e 0 d 1a 1a 1 0 0 0 0 0 0 0 0 0 0 0 0 0 0 0 - - 800 0 0 1 0 0 1a006000 Eth1/7 0 26 5 0 f 0 e 1c 1c 1 0 0 0 0 0 0 0 0 0 0 0 0 0 0 D-256 - 800 0 0 1 c 0 02£ 7 0 10 0 f 1e 1e 0 0 0 0 0 0 0 0 0 0 1a007000 Eth1/8 1 0 0 0 0 0 D-199 - 800 0 0 1 2e 0 1a01e000 Eth1/31 1 0 2d 0 37 1 e 1c 9c 1 0 0 0 0 0 0 0 0 0 0 0 0 0 0 - - 0 0 0 1 0 0 1a01f000 Eth1/32 1 0 3d 0 38 1 f 1e 9e 1 0 0 0 0 0 0 0 0 0 0 0 0 0 0 0 - - 0 0 01 0 0 1a030000 Eth1/49 0 2 1 0 49 1 20 38 b8 1 0 0 0 0 0 0 0 0 0 4 16 2 2 D-24d - 400 0 0 0 1 0 0 29 1 0 0 80 1 0 0 0 0 0 0 0 0 0 1 5 3 2 2 1a031000 Eth1/50 0 3 3 D-350 - 400 0 0 0 1 0

Parece que deberíamos enviarlo al puerto 1/32, ¿es correcto?

leaf4# show port-channel summary
Flags: D - Down P - Up in port-channel (members)
I - Individual H - Hot-standby (LACP only)
s - Suspended r - Module-removed
S - Switched R - Routed
U - Up (port-channel)
M - Not in use. Min-links not met

| Sí es | sto es correc    | to         |          |              |
|-------|------------------|------------|----------|--------------|
| 4     | Po4(SU)          | Eth        | LACP     | Eth1/32(P)   |
| 3     | Po3(SU)          | Eth        | LACP     | Eth1/31(P)   |
| 2     | Po2(SU)          | Eth        | LACP     | Eth1/6(P)    |
| 1     | Pol(SU)          | Eth        | LACP     | Eth1/5(P)    |
| Group | Port-<br>Channel | Туре       | Protocol | Member Ports |
|       | F - Config       | guration i | failed   |              |

# 2 EP en diferentes EPG/hojas diferentes - paquetes enrutados

### Topología

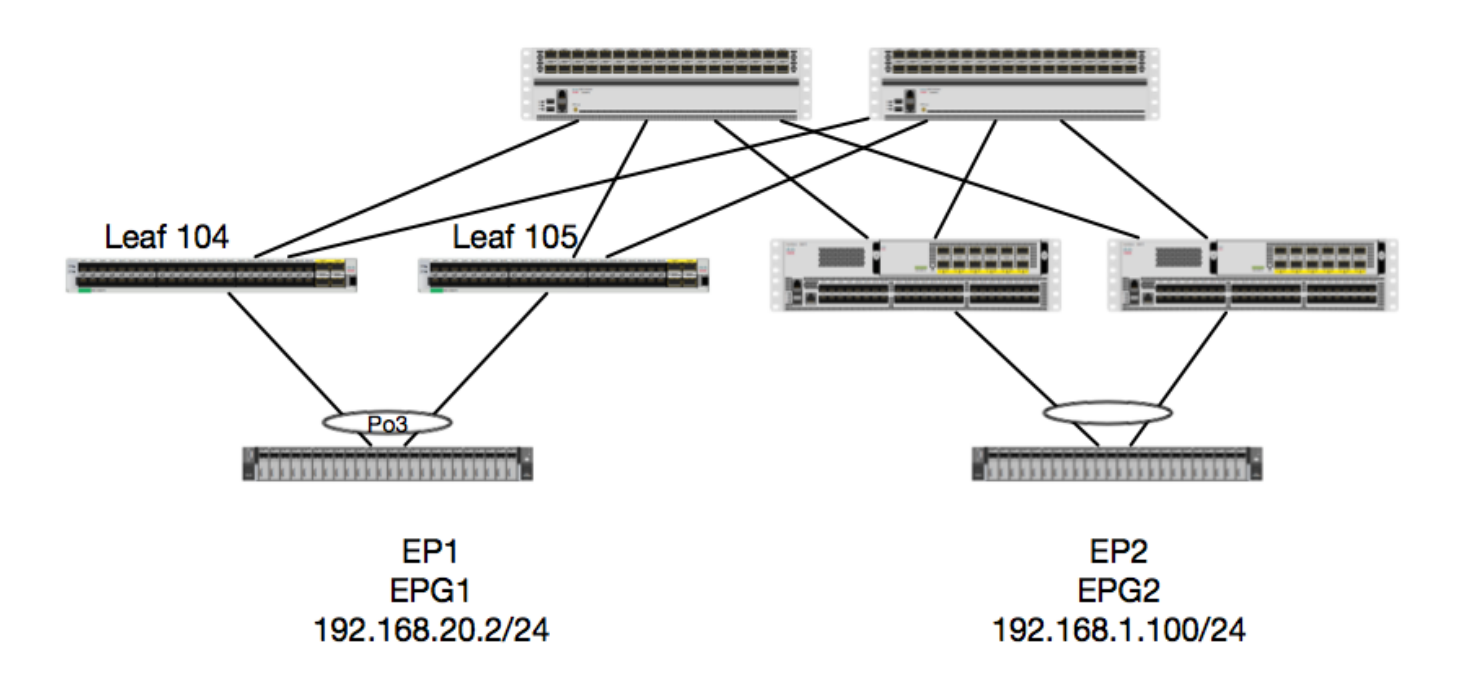

En este ejemplo, rastrearemos el flujo de paquetes de un paquete de EP1 a EP2 donde el EP1 existe en un par EX vPC y el EP2 existe en un par remoto de hoja vPC de Generación 1. Los dos EP están en diferentes EPG usando diferentes BD.

De nuevo, veamos dónde se aprenden los EP:

| <pre>leaf4# show endpoint ip 1 Legend.</pre>                        | 92.168.20.2                 |                          |                         |             |
|---------------------------------------------------------------------|-----------------------------|--------------------------|-------------------------|-------------|
| O - peer-attached H -<br>V - vpc-attached p -<br>s - static-arp B - | vtep<br>peer-aged<br>bounce | a - locally<br>L - local | r-aged S - st<br>M - sp | atic<br>Dan |
| +                                                                   |                             | т-                       |                         |             |
| VLAN/                                                               | Enca                        | p                        | MAC Address             | MAC Info/   |
| Interface                                                           |                             |                          |                         |             |
| Domain                                                              | VLAN                        | ,<br>I                   | IP Address              | IP Info     |
| +                                                                   | +                           | +-                       |                         | •+++        |
| 30                                                                  |                             | vlan-2268                | 0050.56a5.fccc          | LV          |
| роЗ                                                                 |                             |                          |                         |             |
| Joey-Tenant:Joey-Internal<br>po3                                    |                             | vlan-2268                | 192.168.20.2            | LV          |

| calo2-leaf4# show end | lpoint ip 192.168 | 3.1.100    |               |           |  |
|-----------------------|-------------------|------------|---------------|-----------|--|
| Legend:               |                   |            |               |           |  |
| 0 - peer-attached     | H - vtep          | a – locali | ly-aged S - s | tatic     |  |
| V - vpc-attached      | p – peer-aged     | L - local  | M - s         | pan       |  |
| s - static-arp        | B - bounce        |            |               |           |  |
| +                     |                   | +          | +             | -++-      |  |
| +                     |                   |            |               |           |  |
| VLAN/                 |                   | Encap      | MAC Address   | MAC Info/ |  |
| Interface             |                   |            |               |           |  |
| Domain                |                   | VLAN       | IP Address    | IP Info   |  |
| +                     |                   | +          | +             | -++-      |  |
| +                     |                   |            |               |           |  |
| Joey-Tenant:Joey-Inte | ernal             |            | 192.168.1.100 |           |  |

```
tunnel2
```

Ahora, verifiquemos qué ha programado el hardware:

| VrfName: Vrf Name T: (Pl: Physical, Vl: Virtual, Xr: Remote) EP IP: Endpoint IP S Class: S Class Age Intvl: Interval                                                                                                    | Type<br>Age |
|----------------------------------------------------------------------------------------------------|-------------|
| VrfName: Vrf Name T:<br>(Pl: Physical, Vl: Virtual, Xr: Remote)<br>EP IP: Endpoint IP<br>S Class: S Class Age Intvl:<br>Interval                                                                                                    | Type<br>Age |
| (PI: Physical, VI: Virtual, Xr: Remote)<br>EP IP: Endpoint IP<br>S Class: S Class Age Intvl:<br>Interval                                                                                                    | Age         |
| EP IP:     Endpoint IP       S Class:     S Class       Interval     Age Intvl:                                                                                                    | Age         |
| S Class: S Class Age Intvl:<br>Interval                                                                                                    | Age         |
| Interval                                                                                                    |             |
|                                                                                                    |             |
| S T: Static Ep S E:                                                                                                    |             |
| Secure EP                                                                                                    | D           |
| L D: Learn Disable B N D:                                                                                                    | Bind        |
| Notily Disable                                                                                                    |             |
| END: Epg Notity Disable BE:                                                                                                    |             |
| Bounce Enable (DEL                                                                                                    |             |
| T D L: IVXIAN DONC LEARN SPI:                                                                                                    |             |
| DEL Dest Delieu Incomplete                                                                                                    |             |
| Source Delicy Applied                                                                                                    |             |
| DRA: Dest Policy Applied                                                                                                    | Doct        |
| Shared Service                                                                                                    | Dest        |
|                                                                                                    | Wnid        |
| II. IS LOCAL VOL.                                                                                                    | VIIIa       |
| SO, SA Only EP NH L3IfN:                                                                                                    | me. ED      |
| Next Hop I.3 If Name                                                                                                    | une. Er     |
| NHT: Next Hon Type (L2: L2 Entry L3: L3 Next Hon) BD Name:                                                                                                    | L2 NH       |
| BD Name                                                                                                    |             |
| EP Mac: EP Mac L3 IfName:                                                                                                    | L3 NH       |
| If Name                                                                                                    | 20 111      |
| L2 IfName: L2 If Name FD Name:                                                                                                    | L2          |
| Entry FD Name                                                                                                    |             |
| IP: L3 NH IP                                                                                                    |             |
| L3 EP Count: 12                                                                                                    |             |
|                                                                                                    |             |
| תתפתסו שק                                                                                                    |             |
| עעכעניים                                                                                                    | V GR-NH     |
| יין<br>ערל דס ככז. אואד ססססכד                                                                                                    |             |
|                                                                                                    |             |
| עז אַגעדד. זאַר מרח אַד אַגער אָנע אָד אָר אָדער אָנע אָד אָד<br>אוי אַר אַר אַר אַר אַר אָר אָר אָר אָר אָר אָר אָר אָר אָר אָ                                                                                                    | BO          |
| If Name     T     Name     Name     If Name     If N |             |

| ============== | ======================================= |         |      |      | === | === | == | == | == | == | ==: | === | === | === | === | == | == | == | == | == | : |
|----------------|-----------------------------------------|---------|------|------|-----|-----|----|----|----|----|-----|-----|-----|-----|-----|----|----|----|----|----|---|
| common*rewall  | Pl 10.6.112.1                           |         | 1    | _    | 0   |     | 1  | 0  | 0  | 0  | 0 ( | ) 1 | . 1 | 0   | 0   | 0  | 0  | 1  | 0  | 0  | - |
| L3 -           | 00:00:00:00:00:00                       | -       | -    |      |     | -   |    |    |    | 0  | .0  | .0. | 0   |     |     |    |    |    |    |    |   |
| common*rewall  | Pl 10.6.114.1                           |         | 1    | _    | 0   |     | 1  | 0  | 0  | 0  | 0 0 | ) 1 | . 1 | 0   | 0   | 0  | 0  | 1  | 0  | 0  | - |
| L3 -           | 00:00:00:00:00:00                       | -       | -    |      |     | -   |    |    |    | 0  | .0  | .0. | 0   |     |     |    |    |    |    |    |   |
| common*rewall  | Pl 10.6.114.129                         |         | 1    | _    | 0   |     | 1  | 0  | 0  | 0  | 0 0 | ) 1 | . 1 | 0   | 0   | 0  | 0  | 1  | 0  | 0  | - |
| L3 -           | 00:00:00:00:00:00                       | -       | -    |      |     | -   |    |    |    | 0  | .0  | .0. | 0   |     |     |    |    |    |    |    |   |
| common*efault  | Pl 100.100.101.1                        |         | 1    | _    | 0   |     | 1  | 0  | 0  | 0  | 0 0 | ) 1 | . 1 | 0   | 0   | 0  | 0  | 1  | 0  | 0  | - |
| L3 -           | 00:00:00:00:00:00                       | -       | -    |      |     | -   |    |    |    | 0  | .0  | .0. | 0   |     |     |    |    |    |    |    |   |
| Joey-T*ternal  | Pl 192.168.1.1                          |         | 1    | -    | 0   |     | 1  | 0  | 0  | 0  | 0 ( | ) 1 | . 1 | 0   | 0   | 0  | 0  | 1  | 0  | 0  | - |
| L3 -           | 00:00:00:00:00:00                       | -       | -    |      |     | -   |    |    |    | 0  | .0  | .0. | 0   |     |     |    |    |    |    |    |   |
| Joey-T*ternal  | Xr 192.168.1.100                        |         | 8    | 8013 | 128 |     | 0  | 0  | 0  | 1  | 0 0 | 0   | 0   | 0   | 0   | 0  | 0  | 0  | 1  | 0  | - |
| L3 -           | 00:0c:0c:0c:0c:0c                       | Tunnel2 | Tunr | nel2 |     | -   |    |    |    | 0  | .0  | .0. | 0   |     |     |    |    |    |    |    |   |
| Joey-T*ernal2  | Pl 192.168.3.1                          |         | 1    | _    | 0   |     | 1  | 0  | 0  | 0  | 0 ( | ) 1 | . 1 | 0   | 0   | 0  | 0  | 1  | 0  | 0  | - |
| L3 -           | 00:00:00:00:00:00                       | -       | -    |      |     | -   |    |    |    | 0  | .0  | .0. | 0   |     |     |    |    |    |    |    |   |
| Joey-T*ternal  | Pl 192.168.20.1                         |         | 1    | _    | 0   |     | 1  | 0  | 0  | 0  | 0 0 | ) 1 | . 1 | 0   | 0   | 0  | 0  | 1  | 0  | 0  | - |
| L3 -           | 00:00:00:00:00:00                       | -       | -    |      |     | -   |    |    |    | 0  | .0  | .0. | 0   |     |     |    |    |    |    |    |   |
| Joey-T*ternal  | Pl 192.168.20.2                         |         | 8    | 800a | 0   |     | 0  | 0  | 0  | 0  | 0 0 | 0   | 0   | 0   | 0   | 0  | 0  | 1  | 0  | 0  | - |
| L2 BD-28       | 00:50:56:a5:fc:cc                       | -       | РоЗ  |      |     | FD- | 30 |    |    | -  |     |     |     |     |     |    |    |    |    |    |   |
| Joey-T*ternal  | Pl 192.168.21.1                         |         | 1    | _    | 0   |     | 1  | 0  | 0  | 0  | 0 0 | ) 1 | . 1 | 0   | 0   | 0  | 0  | 1  | 0  | 0  | - |
| L3 -           | 00:00:00:00:00:00                       | -       | -    |      |     | -   |    |    |    | 0  | .0  | .0. | 0   |     |     |    |    |    |    |    |   |
| Joey-T*ternal  | Pl 192.168.21.2                         |         | 8    | 300c | 0   |     | 0  | 0  | 0  | 0  | 0 0 | ) ( | 0 ( | 0   | 0   | 0  | 0  | 1  | 0  | 0  | - |
| L2 BD-7        | 00:50:56:a5:0c:11                       | -       | Po4  |      |     | FD- | 8  |    |    | -  |     |     |     |     |     |    |    |    |    |    |   |
| Joey-T*ternal  | Pl 2001:0:0:100::1                      |         | 1    | _    | 0   |     | 1  | 0  | 0  | 0  | 0 ( | ) 1 | . 1 | 0   | 0   | 0  | 0  | 1  | 0  | 0  | - |
| L3 -           | 00:00:00:00:00:00                       | -       | -    |      |     | -   |    |    |    | 0  | .0  | .0. | 0   |     |     |    |    |    |    |    |   |

0

1

0

0

El hardware cree que el EP existe en el túnel 2. ¿Cuál es el destino del túnel 2?

module-1# show system internal eltmc info interface tunnel2 IfInfo: Tunnel2 ::: interface: ifindex: 402718722 66 ::: iod: state: up Mod: 0 ::: Port: 0 ::: Tunnel Dst ip: 0xc0a87843 ivxlan ::: Tunnel VPC Peer: 0 Tunnel Index: Tunnel Encap: Tunnel Dst ip str: **192.168.120.67** ::: Tunnel ept: 0x1 [SDK Info]: tunnl\_name: vrf\_id: 2 ::: if\_index: 0x18010002 hwencapidx: 0 ::: encaptype: 0 ::: mac\_proxy: v4\_proxy: v6\_proxy: 0 ::: ip\_addr\_type: ipv4\_address: 0xc0a87843 [SDB INFO]: iod: 66 pc\_if\_index: 0 fab\_if\_index: 0 sv\_if: 0 src\_idx: 0 int\_vlan: 0 encap\_vlan: 0 0x41620003 mod\_port\_status: 0x80000002 v6\_tbl\_id: v4\_tbl\_id: 0x2 router\_mac:00.00.00.00.00.00

0

0

0

0

0

0xc0a87843

unnumbered:

trunk\_id:

tep\_ip: ip\_if\_mode:

tunnel\_mod:

tunnel\_port:

| sdk_vrf_id:    | 2    |     |           |   |
|----------------|------|-----|-----------|---|
| mtu:           | 9366 | ::: | ipmtu_id: | 0 |
| is_fex_fabric: | 0    |     |           |   |

Dado que el destino existe fuera de un vPC, esa IP de destino debe ser la IP virtual vPC de los folletos remotos. Comprobemos una hoja remota y veamos:

#### leaf1# show system internal epm vpc

| Local TEP IP                | : | 192.168.160.95 |
|-----------------------------|---|----------------|
| Peer TEP IP                 | : | 192.168.160.93 |
| vPC configured              | : | Yes            |
| VPC VIP                     | : | 192.168.120.67 |
| MCT link status             | : | Up             |
| Local vPC version bitmap    | : | 0x7            |
| Peer vPC version bitmap     | : | 0x7            |
| Negotiated vPC version      | : | 3              |
| Peer advertisement received | : | Yes            |
| Tunnel to vPC peer          | : | Up             |
|                             |   |                |

Perfecto, por lo que aprendió el EP de destino del par vPC remoto. Veamos qué ve ELAM y verifiquemos que estamos reenviando el paquete correctamente:

#### ELAM

Ahora, con los destinos remotos en el hardware EX, hay 2 valores ELAM que son muy importantes a la hora de resolver problemas de flujo de paquetes. El ovector\_idx como antes y el encap\_idx:

module-1(DBG-TAH-elam-insel6)# report | grep ovec sug\_elam\_out\_sidebnd\_no\_spare\_vec.ovector\_idx: 0xB8 module-1(DBG-TAH-elam-insel6)# report | grep encap sug\_lurw\_vec.encap\_l2\_idx: 0x0 sug\_lurw\_vec.encap\_pcid: 0x0 sug\_lurw\_vec.encap\_idx: 0x6 sug\_lurw\_vec.encap\_vld: 0x1

En el hardware EX, tenemos la capacidad de conducir el puerto de destino del que se debe reenviar el paquete. Antes, solíamos comprobar el idx de encapsulado y verificar que el idx de destino era el túnel correcto. Aquí podemos verificar qué puerto se asigna a 8B:

| module-1(DBG | G-TAH-elam-insel6)# | show | platform | internal | hal | 12 port g | pđ |
|--------------|---------------------|------|----------|----------|-----|-----------|----|
| Legend:      |                     |      |          |          |     |           |    |
|              |                     |      |          |          |     |           |    |
| IfId:        | Interface Id        |      |          |          |     | IfName:   |    |
| I P:         | Is PC Mbr           |      |          |          |     | IfId:     |    |

Uc PC MbrId: Uc Pc Mbr Id Uc PC Cfg: UcPcCfg Idx AP: Asic Port As: Asic Slice Slice Port S1: Sp: Slice SrcId Ovector (slice | Ss: Ovec: srcid) Local Slot LS: Reprogram: Is L3 L3: PifTable Xla Idx: P: Xlate Idx Ovx Idx: Rw PifTable OXlate Idx RP: IP: If Profile Table N L3: Num. of L3 Ifs RS: Rw SrcId Table NI L3: Num. of Infra L3 Ifs DP: DPort Table Vif Tid: Vif Tid RwVif Tid SP: SrcPortState Table RwV Tid: RSP: RwSrcPortstate Table Ingress Acl Label Ing Lbl: UC: UCPcCfg Egr Lbl: Egress Acl Label UM: UCPcMbr Reprogram: PROF ID: Lport Profile Id VS: VifStateTable HT: LportProfile Hw Install RV: Rw VifTable Num. of Sandboxes: 1 Sandbox\_ID: 0, BMP: 0x0 Port Count: 8 \_\_\_\_\_ -----UC UC Reprogram | Rep | I PC Pc L | RIRD R UUX | L Xla Ovx N NI Vif RwV Ing Egr | V R | PROF H IfId Ifname P Cfg MbrID As AP Sl Sp Ss Ovec S | P P P S P Sp Sp C M L | 3 Idx Idx L3 L3 Tid Tid Lbl Lbl | SV | ID I \_\_\_\_\_ \_\_\_\_\_ 1a004000 Eth1/5 1 0 1d 0 d 0 c 18 18 1 0 0 0 0 0 0 0 0 0 0 0 0 0 0 0 - - 800 0 0 1 0 0 1a005000 Eth1/6 10 b 0 e 0 d 1a 1a 1 0 0 0 0 0 0 0 0 0 0 0 0 0 0 0 - - 800 0 0 1 0 0 1a006000 Eth1/7 0 26 5 0 f 0 e 1c 1c 1 0 0 0 0 0 0 0 0 0 0 0 0 0 0 D-256 - 800 0 0 1 c 0 1a007000 Eth1/8 02f 7 0 10 0 f 1e 1e 1 0 0 0 0 0 0 0 0 0 0 0 0 0 0 D-199 - 800 0 01 2e 0 1a01e000 Eth1/31 1 0 2d 0 37 1 e 1c 9c 1 0 0 0 0 0 0 0 0 0 0 0 0 0 0 0 - 0 0 0 1 0 0 1a01f000 Eth1/32 1 0 3d 0 38 1 f 1e 9e 1 0 0 0 0 0 0 0 0 0 0 0 0 0 0 - 0 0 0 1 0 0 1a030000 Eth1/49 0 2 1 0 49 1 20 38 b8 1 0 0 0 0 0 0 0 0 0 0 164 2 2 D-24d - 400 0 001 0 1a031000 Eth1/50 0 3 3 0 29 1 0 0 80 1 0 0 0 0 0 0 0 0 153 2 2 400 0 0 0 1 D-350 -0

El switch piensa que debe reenviarlo al conmutador central en la interfaz Eth1/49. Pero, ¿cómo podemos verificar que la encapsulación es correcta?

En primer lugar, necesitamos ver la información de hardware sobre el túnel. Podemos hacerlo ejecutando este comando HAL:

module-1(DBG-TAH-elam-insel6)# show platform internal hal tunnel rtep pi Non-Sandbox Mode LEGEND:

Tun Ifid: Tunnel Ifid IfName: Tunnel If Name Lid: Logical Id ET: Encap Type V: Vxlan I: IVxlan N: NVGRE VrfId: Vrf Id Vrf Name: Vrf Name IP: Tunnel's IP Hw Enc: Hw Encap Idx TVP: Is VPC Peer Is Local Proxy for v4 IL: P4: Proxy for V6 Proxy for Mac P6: PM: Is Ingress Only Is Copy Service TT: TC: C OBd: Copy Service Outer Bd Use DF UD: Next Base Type E: ECMP N: Next-Hop NB Id: Next Base Id NBT: NH cnt: Next Hop Count VrfId: Vrf Id Vrf Name: Vrf Name TP: TP Address L3 IfId: L3 IfId Mac: Mac L3IfName: L3 If Name L2 IfId: L2 IfId L2IfName: L2 If Name Num. of Sandboxes: 1 Sandbox\_ID: 0, BMP: 0x0 Remote Tep Count: 15 \_\_\_\_\_ \_\_\_\_\_ ======= Ι ΝN HW VIPPPIIC UBB E Vrf NH Vrf т.3 т.3 T.2 Т.2 IP T Lid VrfId Name Enc PL46MICOBdDTId IfId Ifname Cnt | VrfId Name IP IfId IfName IfId IfName Mac \_\_\_\_\_ \_\_\_\_\_ ====== **18010002 Tunnel2** I 3005 2 overlay-1 **192.168.120.67**0 0 0 0 0 0 0 0 1 0 E 2 2 overlay-1 0.0.0.0 0d:0d:0d:0d:0d:00 1a030001 Eth1/49.1 1a030000 Eth1/4 2 9 0d:0d:0d:0d:0d:00 1a031002 Eth1/50.2 1a031000 Eth1/5 overlay-1 0.0.0.0 2 0

Este resultado nos proporciona algunos valores que nos preocupan:

IfId: ID de interfaz asignada al túnel

IP: IP del destino. Esto debe coincidir con el ELTMC.

L3 IfId - Las interfaces de capa 3 que el switch puede utilizar para reenviar al destino adecuado.

Una vez que conozcamos el lfld, podemos verificar que la encapsulación que obtuvimos en el elam coincide con el destino del túnel:

| BDXlate:   | Egress BDX1    | ate     |           |            |             | DstInfoIdx:  | Destina    | ation info : | index |
|------------|----------------|---------|-----------|------------|-------------|--------------|------------|--------------|-------|
| RwEncapIdx | : Rw Encap In  | ldex    |           |            |             | ECMPIdx:     | ECMP II    | ndex         |       |
| Num:       | Number of h    | lops    |           |            |             | ECMPMbrIdx:  | ECMP me    | ember Index  |       |
| L2 Index:  | L2 Index       |         |           |            |             | RwDmacIdx:   | Rw Dmax    | x Index      |       |
| Num. of Sa | indboxes: 1    |         |           |            |             |              |            |              |       |
| Sandbox_ID | ): 0, BMP: 0x0 |         |           |            |             |              |            |              |       |
| Remote Te  | ep Count: 15   |         |           |            |             |              |            |              |       |
|            |                | ======= |           | ========== |             |              |            | ===========  | ===== |
| =========  |                | ======  |           |            |             |              |            |              |       |
| ifId I     | P              | HwVrfId | BDXlate   | SrcTepIdx  | DstInfoId   | RwEncapIdx   | ECMPIdx    | ECMPMbrIdx   | Num   |
| L2Index R  | RwDmacIdx      |         |           |            |             |              |            |              |       |
|            |                | ======  |           |            |             |              |            |              |       |
| 18010002 1 | 92.168.120.67  | 2       | 1         | 3a9a       | 3005        | 6            | 0          | 0            | 2     |
| 1a030000 0 | ) <            | RwEncap | oldx is ( | 6! Same a  | s the "enca | p_idx" in th | ne ELAM Re | eport.       |       |

1a031000 1

Este túnel tiene un RwEncapIdx (Re-Write Encap Index) de 6, que es lo que se visualizó en el intervalo.

# 1 EP ---> L3 out - Flujo ruteado

Topología

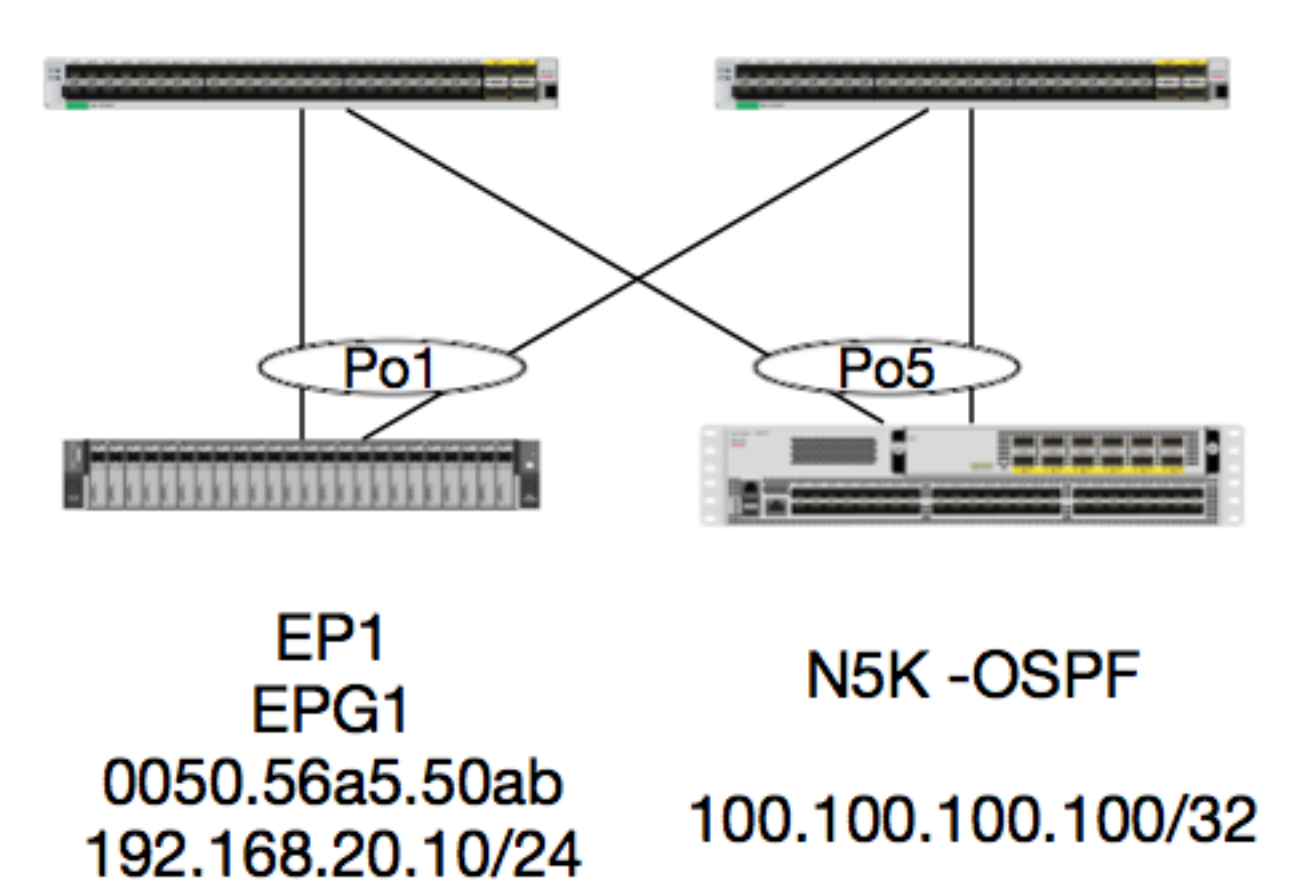

En este ejemplo, rastrearemos el flujo de paquetes de un paquete desde el EP1 que envía ICMP a un loopback en un N5K que ejecuta OSPF. N5K se conecta a través de un L3Out en el mismo par de switches EX.

Dado que hemos verificado la programación de EP local al principio de este documento, supongamos que el EP se aprende correctamente en el hardware y continúe con la verificación de la ruta.

Primero, verifiquemos el estado OSPF y la tabla de ruteo:

```
leaf6# show ip ospf neighbors vrf jr:sb
 OSPF Process ID default VRF jr:sb
 Total number of neighbors: 2

        Neighbor ID
        Pri State
        Up Time Address
        Interface

        27.27.27.1
        1 FULL/BDR
        00:22:39 10.10.27.1
        Vlan28 <---- Leaf</td>

        27.27.27.3
        1 FULL/DROTHER
        00:22:37 10.10.27.3
        Vlan28 <---- N5K</td>

                                                                                         Vlan28 <---- Leaf5
leaf6# show ip route vrf jr:sb 100.100.100
IP Route Table for VRF "jr:sb"
'*' denotes best ucast next-hop
'**' denotes best mcast next-hop
'[x/y]' denotes [preference/metric]
'%<string>' in via output denotes VRF <string>
100.100.100.100/32, ubest/mbest: 1/0
```

\*via 10.10.27.3, vlan28, [110/5], 00:16:58, ospf-default, intra

Sabemos que la tabla de ruteo muestra el salto siguiente como el 5K a 10.10.27.3. Buen comienzo, pero ¿cómo podemos verificar qué hardware tiene?

Primero verifiquemos la tabla de adyacencia en el hardware para asegurarnos de que ARP haya resuelto a 10.10.27.3 y que esté programado con la interfaz correcta:

| leaf6# <b>vsh_lc</b><br>module-1# <b>show</b>  | forwarding adjac                 | cency                   |                          |  |  |  |  |  |
|------------------------------------------------|----------------------------------|-------------------------|--------------------------|--|--|--|--|--|
| IPv4 adjacency information, adjacency count 20 |                                  |                         |                          |  |  |  |  |  |
| next-hop                                       | rewrite info                     | interface               | phy i/f                  |  |  |  |  |  |
| 10.10.27.1<br>10.10.27.3                       | 0022.bdf8.19ff<br>8c60.4f02.88fc | Vlan28<br><b>Vlan28</b> | Tunnel3<br>port-channel5 |  |  |  |  |  |
| Las direcciones                                | MAC coincidor                    | con las dal 5K.         |                          |  |  |  |  |  |

Las direcciones MAC coinciden con las del 5K:

ACI-5548-B# show interface vlan 3117 Vlan3117 is up, line protocol is up Hardware is EtherSVI, address is 8c60.4f02.88fc Internet Address is 10.10.27.3/29 MTU 1500 bytes, BW 1000000 Kbit, DLY 10 usec

En las plataformas EX, hay un "hw\_vrf\_idx" asignado a un VRF. Se hará referencia a este índice cuando verifiquemos la programación de hardware. Vamos a encontrar el índice:

| module-1# show system | internal eltmc | info vi | rf jr:sb                    |            |
|-----------------------|----------------|---------|-----------------------------|------------|
| VRF-TABLE: jr:sb      |                |         |                             |            |
| vrf_type:             | tenant         | :::     | context_id:                 | 6          |
| overlay_index:        | 0              | :::     | vnid:                       | 2129921    |
| scope:                | 5              | :::     | sclass:                     | 16386      |
| v4_table_id:          | 0x5            | :::     | v6_table_id:                | 0x80000005 |
| intf_count:           | 5              | :::     | intrn_vlan_id:              | 0          |
| VRF Intf:             | Vlan11         | ::: \$  | <pre>src_plcy_incomp:</pre> | 0          |

| vnid_hex:                   | 0x208001          | :::    | ingress_policy:             | 0x1   |
|-----------------------------|-------------------|--------|-----------------------------|-------|
| vrf_intf_list:              | Vlan28,Vlan16,Vl  | Lan9,\ | /lan11,loopback2,           |       |
| hw_vrf_idx:                 | 4612              | :::    | nb_egr_outer_bd:            | 0     |
| sb_egr_outer_bd:            | 0                 |        |                             |       |
| vrf_bd_list:                | 28,16,11,9,       |        |                             |       |
| <pre>sb_egr_outer_bd:</pre> | 0                 | :::    | sdk_vrf_id:                 | 5     |
| [SDK Info]:                 |                   |        |                             |       |
| vrf_name:                   | jr:sb             |        |                             |       |
| vrf_id:                     | 5                 | :::    | hw_vrf_idx:                 | 4612  |
| vrf_vnid:                   | 2129921           | :::    | is_infra:                   | 0     |
| tornbinfrahwbd:             | 0                 | :::    | torsbinfrahwbd:             | 0     |
| ingressBdAclLabel:          | 0                 | :::    | ingBdAclLblMask:            | 0     |
| egressBdAclLabel:           | 0                 | :::    | <pre>egrBdAclLblMask:</pre> | 0     |
| sg_label:                   | 5                 | :::    | sclass:                     | 16386 |
| <pre>sp_incomplete:</pre>   | 1                 | :::    | sclassprio:                 | 3     |
| [SDB INFO]:                 |                   |        |                             |       |
| v4 table                    |                   |        |                             |       |
| vrf type:                   | 1                 |        |                             |       |
| vrf id:                     | 5                 |        |                             |       |
| vnid:                       | 2129921           |        |                             |       |
| internal infra vlan:        | 0                 |        |                             |       |
| external router mac:        | 00:22:bd:f8:19:ff | E      |                             |       |
| v6 table                    |                   |        |                             |       |
| vrf type:                   | 1                 |        |                             |       |
| vrf id:                     | 5                 |        |                             |       |
| vnid:                       | 2129921           |        |                             |       |
| internal infra vlan:        | 0                 |        |                             |       |
| external router mac:        | 00:22:bd:f8:19:ff | E      |                             |       |
| ::::                        |                   |        |                             |       |

Después de detectar la adyacencia, HAL debe programar una ruta. Podemos verificar esto usando el siguiente comando:

module-1# show platform internal hal 13 routes | head \_\_\_\_\_ LEGEND: \_\_\_\_\_ \_ \_ \_ \_\_\_\_\_ PID: Physical ID NB-ID:Next-Base ID LID: Logical ID RID: Route ID HIT IDX: Next-Hop HitIndexCLP: Class PriorityTBI: Trie Base Index|SC: Sup-CopySSR: Src Sup-RedirectDSR: Dst Sup-Redirect TDD :TTL Disable NB: NextBaseTypeSDC : Src Direct ConnectTRO: Trie Offset|SPI: Src Policy IncDPI: Dst Policy IncDR : Default RouteLE :Learn Enable NB: NextBaseType ILL : Is Link Local [E:Ecmp/A:Adj] ISS: Is Shared Services FWD: Forwarding HR : Host Routes EP :Ext Prefixes RT : Route Type CLSS: Class Id DLR: Default Lpm Route | RDEL: Route in Deletion BNE: Bind Notify Enable SNE: Sclass Notify Enable BE : Bounce Enable IDL : Ivxlan SA : Src Only DoNotLearn DL : Dest Local AI : Age Interval SF : Static Flag SH : Src Hit DH: Dest Hit module-1# show platform internal hal 13 routes LEGEND: 

\_\_\_\_\_ PID: Physical ID NB-ID:Next-Base ID LID: Logical ID RID: Route ID HIT IDX: Next-Hop HitIndexCLP : Class PriorityTBI: Trie Base Index|SC : Sup-CopySSR: Src Sup-RedirectDSR: Dst Sup-RedirectTDD :TTL DisableNB: NextBaseTypeSDC : Src Direct ConnectTRO: Trie Offset|SPI: Src Policy IncDPI: Dst Policy IncDR : Default RouteLE :Learn Enable [E:Ecmp/A:Adj]ILL : Is Link LocalRT : Route TypeFWD: ForwardingDLR: Default Lpm RouteCLSS: Class Id ISS: Is Shared Services 1 HR : Host Routes EP :Ext Prefixes \_\_\_\_\_ RDEL: Route in Deletion BNE: Bind Notify Enable SNE: Sclass Notify Enable BE : Bounce Enable IDL : Ivxlan DoNotLearn DL : Dest Local SA : Src Only AI : Age Interval SF : Static Flag SH : Src Hit DH: Dest Hit \_\_\_\_\_ \_\_\_\_\_ \_\_\_\_\_ | LID |<------ Trie ----->|<Dleft Trie>| | RT| RID | LID | Type| PID | FPID/| HIT VRF Prefix/Len N NB-ID | **NB Hw** | PID | FPID/| TBI |TRO|Ifindex|CLSS|CLP| AI |SH|DH| Flags | |-----|-----|---|---|---| TID | IDX | PID | FPID/| HIT N NB-ID NB Hw | | | TID | IDX | Idx | | | B | |<------ TCAM ----->| | | | | PID | TCAM | HIT N NB-ID NB Hw ID IDX B Idx | | | | | \_\_\_\_\_ Sandbox\_ID: 0 Asic Bitmap: 0x0 \_\_\_\_\_ module-1# show platform internal hal 13 routes | egrep 100.100.100

**100.100.100/32** UC e4 4a04 TRIE 10 5/0 4612 7567 802e 186a 1/2 10 0 6 f 3 0 0 spi,dpi 6010 A Esta salida nos proporciona información sobre la ruta del siguiente salto. 4612 es el hw\_vrf\_idx del VRF jr:sb. Para que podamos verificar el próximo salto, el "NB Hw Idx" en TCAM se usará en la siguiente tabla:

: H/W S/W info Consistency

: L3 interface index (Hex)

: Nexthop Action

: Preserve VRF

: FP of this nexthop

: VRF Rewrite

module-1# show platform internal hal 13 nexthops Non-Sandbox Mode LEGEND: \_\_\_\_\_ CONS NHOP ID : Nhop Identifier (Hex) ACTN TYPE : Nexthop Type L3 INTF : L3 Vrf of the Nhop Vrf L2 INTF : L2 interface index (Hex) BDID Or RwVRF : Bridge Domain Id Or Rewrite Vrfid (Hex) INFR : ACI Infra valid PVRF LRN : Learn Enabled VRFR FPID PID : Physical ID TLID HIT IDX : Location of this Nhop (Hex) : Tile Id within FP

INTF : Interface related Info (Hex) TYP : Type DL : Destination Local LRN : Learn Info MLD : Unused VNB : Vnid use BD VLD : Default Entry : MacKey Valid DFL  $\mathbf{FT}$ : FID Type FV : FID Valid : FID value (Hex) Mac FID : L2 MAC Address L2 Ifabric Info: CLSS : Source Class CLP : Source Class Priority : Bind Notification Enabled BNE : EndPoint Group EPG : Source Address Notification Enabled CNE : Source class Notification SNE Enabled : iVxlan DL SPI : Source Policy Incomplete DL DPI : Dest Policy Incomplete IP Address : IP address Sandbox\_ID: 0 Asic Bitmap: 0x0 Summary info for 31 L3 Nexthop objects BDID I P V T |-----Mac Entry-СТА -----L2 Ifabric Info----| NHOP OYC L3 L2 Or NVLR LHIT|T L MVDV|----------Mac Key-----| С BSC SD ID N P T INTF INTF RWVRFFR RF FP I IDX Y INTF R D L N F L F F F ID L NNNDPP (Hex) SENVrf (H) (H) (H) RFNRPID IDD(H) P (H) NLDBLD TV (H) CLSS P EPG E E E L I I IP Address Mac 

module-1# show platform internal hal 13 nexthops | grep 802e

 7567 N I F
 5
 901001c 16000004
 1c 0 0 0 0
 2e 9 0 802e 0
 22 0 0 0 0 0 1 1 1

 1214 8c:60:4f:02:88:fc
 0 0 2c0d 0 0 0 0 0 10.10.27.3

 Aquí, tomamos el "NB Hw Idx" y lo mapeamos al "HIT IDX". Esto nos muestra la entrada correspondiente a Next Hop MAC/IP. Esto equivale a ver "I3 defp show" y "I3 egress show" en Broadcom en switches de hoja ACI de primera generación.

Como podemos ver, la tabla tiene la información correcta:

L2 INTF: 0x16000004 —> The ifIndex of Port-channel 5

IDX DE HIT: El índice impulsado desde Nb Hw Idx en rutas hal I3

MAC: 8c:60:4f:02:88:fc -> MAC of next HOP SVI on 5K

EPG: CLASE DE EPG L3

IP Address: 10.10.27.3 -> IP de próximo salto de SVI en 5K

#### ELAM

```
sug_lurw_vec.dst_addr.adj: 0x8C604F0288FC
sug_lurw_vec.dst_addr.adj.padfield: 0x04F0288FC
sug_lurw_vec.dst_addr.adj.idx: 0x2318
sug_lurw_vec.adj_vld: 0x0
```

# 1 EP ---> EP remoto o SVI - Verificación de columna

## Topología

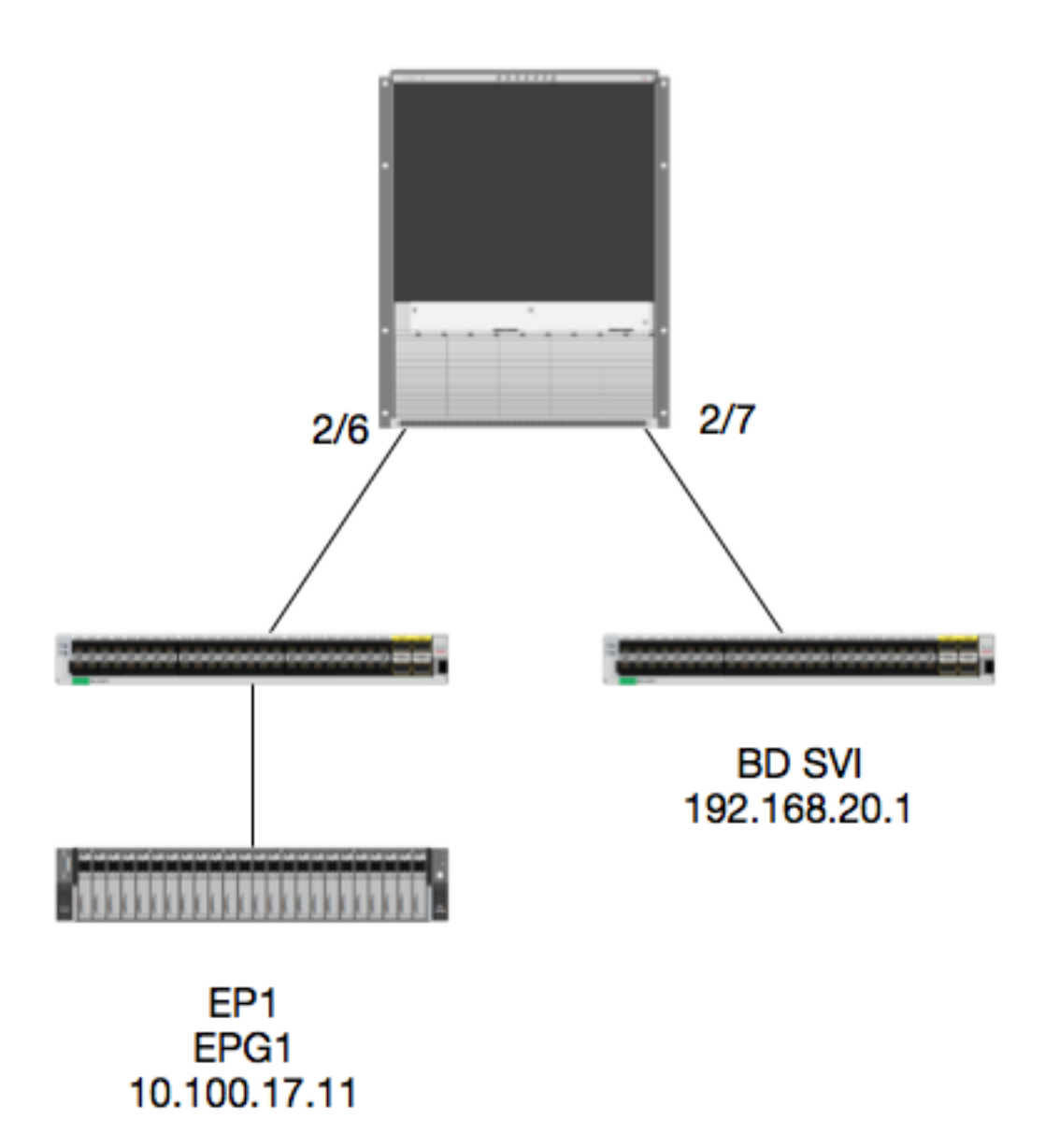

## Lógica

En este ejemplo, rastrearemos el flujo de paquetes de un paquete desde EP1 destinado a una interfaz virtual conmutada por BD remota (SVI). El propósito de este ejemplo será verificar el reenvío de columna para asegurarse de que el paquete se envíe a la hoja correcta. Supongamos que el paquete fue enviado al proxy de columna en la hoja de ingreso.

En la columna vertebral, primero verifiquemos el protocolo del Consejo de Oráculos (COOP) para

la IP de destino, ya que el paquete se envía al proxy de columna para una búsqueda:

calo1-spine1# show coop internal info ip-db | grep -A 10 192.168.20.1 IP address : 192.168.20.1 Vrf : 2129921 Flags : 0 EP vrf vnid : 2129921 EP IP : 192.168.20.1 Publisher Id : 10.0.224.88 Record timestamp : 11 04 2016 16:41:16 422062712 Publish timestamp : 11 04 2016 16:41:16 424633605 Seq No: 0 Remote publish timestamp: 01 01 1970 00:00:00 0 URIB Tunnel Info Num tunnels : 1 Tunnel address : 10.0.224.88 <---- REMOTE LEAF Tunnel ref count : 1 Verifiquemos qué hoja tiene esa dirección TEP:

spinel# acidiag fnvread | grep 10.0.224.88 105 1 calo1-leaf5 FD020160TPS 10.0.224.88/32 leaf active 0 Dado que sabemos que el paquete ingresa en la columna en el Módulo 2 Puerto 6 r

Dado que sabemos que el paquete ingresa en la columna en el Módulo 2, Puerto 6, podemos conectarlo al Módulo 2 y observar la disposición del puerto.

spine1# **vsh** Cisco iNX-OS Debug Shell This shell should only be used for internal commands and exists for legacy reasons. User should use ibash infrastructure as this will be deprecated. calo1-spine1# attach module 2 Attaching to module 2 ... To exit type 'exit', to abort type '\$.' No directory, logging in with HOME=/ Bad terminal type: "xterm-256color". Will assume vt100. Cisco iNX-OS Debug Shell This shell should only be used for internal commands and exists for legacy reasons. User should use ibash infrastructure as this will be deprecated. Loading parse tree (LC). Please be patient... module-2#

# module-2# show platform internal hal 12 port gpd Legend:

Legend:

| IfId:    | Interface Id     | IfName: Interface Name    |    |
|----------|------------------|---------------------------|----|
| I P:     | Is PC Mbr        | IfId: Interface Id        |    |
| Uc PC Cf | g: UcPcCfg Idx   | Uc PC MbrId: Uc Pc Mbr Id |    |
| As:      | Asic             | AP: Asic Port             |    |
| Sl:      | Slice            | Sp: Slice Port            |    |
| Ss:      | Slice SrcId      | Ovec: Ovector (slice      |    |
| srcid)   |                  |                           |    |
| L S:     | Local Slot       | Reprogram:                |    |
| L3:      | Is L3            |                           |    |
| P:       | PifTable         | Xla Idx: Xlate Idx        |    |
| RP:      | Rw PifTable      | Ovx Idx: OXlate Idx       |    |
| IP:      | If Profile Table | N L3: Num. of L3 Ifs      |    |
| RS:      | Rw SrcId Table   | NI L3: Num. of Infra L3 I | fs |

Vif Tid: DP: DPort Table Vif Tid RwV Tid: RwVif Tid SP: SrcPortState Table RSP: RwSrcPortstate Table Ing Lbl: Ingress Acl Label Egr Lbl: Egress Acl Label UC: UCPcCfg UM: UCPcMbr Reprogram: PROF ID: Lport Profile Id VS: VifStateTable HI: LportProfile Hw Install RV: Rw VifTable Num. of Sandboxes: 1 Sandbox\_ID: 0, BMP: 0x0 Port Count: 7 -----Reprogram UC UC | Rep | I PC Pc L | RIRD R UUX | L Xla Ovx N NI Vif RwV Ing Egr | V R | PROF H IfId PCfg MbrID As APS1 SpSs Ovec S | PPPSPSpSpCML | 3 Idx Idx L3 Ifname Tid Lbl Lbl | SV | ID I L3 Tid \_\_\_\_\_ \_\_\_\_\_ 1f5 D-2d4 D-3e1 0 0 0 0 1 0 0 9a 1c 0 11 0 10 20 20 1 0 0 0 0 0 0 0 0 0 0 1 b b 1 1 1a080000 Eth2/1 D-f3 D-61 100 0 0 0 1 0 0 d 0 c 18 18 1 09b 22 0 0 0 0 0 0 0 0 0 1a081000 Eth2/2 1 c c 1 1 D-1ee D-30b 100 0 0 0 1 0 1a084000 Eth2/5 0 9e 1e 0 3d 1 14 28 a8 1 0 0 0 0 0 0 0 0 0 1 1 1 1 1 D-19a D-2ee 100 0 0 0 1 0 1a085000 Eth2/6 0 9f 24 0 39 1 10 20 a0 1 0 0 0 0 0 0 0 0 0 1e e 1 1 D-87 D-184 100 0 0 0 1 0 1a086000 Eth2/7 0 a0 26 0 35 1 c 18 98 1 0 0 0 0 0 0 0 0 0 1d d 11 D-1d0 D-357 100 0 0 0 1 0 1a088000 Eth2/9 0 a2 20 1 d 0 c 18 18 1 0 0 0 0 0 0 0 0 0 0 0 0 0 0 0 D-3ea D-1a9 100 0 0 0 1 0

Ethernet 2/6 es la interfaz que se conecta a la hoja 6 en ASIC 0 SLICE 1

Ahora sabemos en qué ASIC se ejecutará ELAM. ASIC 0.

module-2# debug platform internal tah elam asic 0 module-2(DBG-TAH-elam) # trigger reset module-2(DBG-TAH-elam)# trigger init in-select 13 out-select 0 module-2(DBG-TAH-elam-insel13)# set inner ipv4 src\_ip 10.100.17.11 dst\_ip 192.168.20.1 module-2(DBG-TAH-elam-insel13)# start stat module-2(DBG-TAH-elam-insel13)# stat ELAM STATUS ============ Asic 0 Slice 0 Status Armed Asic 0 Slice 1 Status Armed module-2(DBG-TAH-elam-insel13)# stat ELAM STATUS \_\_\_\_\_ Asic 0 Slice 0 Status Triggered <---- Packet triggered from FM Asic 0 Slice 1 Status Triggered <---- Packet triggered from Front Panel Si miramos el ELAM, podemos encontrar el Índice de Vectores:

Front Panel ELAM drove sug\_elam\_out\_sidebnd\_no\_spare\_vec.ovector\_idx: 0xB8 Ahora, ¿cómo mapeamos 0xb8 a un puerto? Como sabemos que el paquete debe enviarse a un módulo de fabric (FM) para una búsqueda, podemos observar la asignación de puertos internos para encontrar el FM más sencillo:

| module-2<br>Num. of S<br>Legend:                                 | <b>show platform internal hal</b><br>Sandboxes: 1                                                   | 12  | int                                | er               | nal-     | -po | rt pi                                                            |               |             |  |  |  |  |  |  |
|------------------------------------------------------------------|----------------------------------------------------------------------------------------------------|-----|------------------------------------|------------------|----------|-----|------------------------------------------------------------------|---------------|-------------|--|--|--|--|--|--|
| IfId:<br>As:<br>Sl:<br>Ss:<br>UcPcCfgId<br>Sandbox_J<br>Internal | Interface Id<br>Asic<br>Slice<br>Slice SrcId<br>d: Uc Pc CfgId<br>CD: 0, BMP: 0x0<br>Port Count: 32 |     | IfNa<br>AP:<br>SP:<br>Ovec<br>Lb N | ame<br>C:<br>1br | :<br>id: |     | Interface Name<br>Asic Port<br>Slice Port<br>Ovector<br>LB MbrId |               |             |  |  |  |  |  |  |
|                                                                  |                                                                                                    |     | ====                               |                  | ====     |     | =====                                                            | ======        |             |  |  |  |  |  |  |
| IfId                                                             | IfName                                                                                              | As  | AP                                 | Sl               | SP       | Ss  | 0vec                                                             | UcPc<br>CfgId | Lb<br>MbrId |  |  |  |  |  |  |
| =========                                                        |                                                                                                    | === | ====                               | ===              | ====     | === | =====                                                            | ======        |             |  |  |  |  |  |  |
| 7d                                                               | -                                                                                                   | 0   | 21                                 | 0                | 20       | 38  | 38                                                               | 0             | 4           |  |  |  |  |  |  |
| 7e                                                               | -                                                                                                   | 0   | 29                                 | 1                | 0        | 0   | 80                                                               | 0             | 8           |  |  |  |  |  |  |
| /I                                                               | -                                                                                                   | 1   | 21                                 | 0                | 20       | 38  | 38                                                               | 0             | C<br>1 O    |  |  |  |  |  |  |
| 80                                                               | -                                                                                                   | T   | 29                                 | T                | 0        | 0   | 80                                                               | 0             | 10          |  |  |  |  |  |  |
| 81                                                               | -                                                                                                   | 2   | 21                                 | 0                | 20       | 38  | 38                                                               | 0             | 14          |  |  |  |  |  |  |
| 82                                                               | -                                                                                                   | 2   | 29                                 | 1                | 0        | 0   | 80                                                               | 0             | 18          |  |  |  |  |  |  |
| 83                                                               | -                                                                                                   | 3   | 21                                 | 0                | 20       | 38  | 38                                                               | 0             | lc          |  |  |  |  |  |  |
| 84                                                               | -                                                                                                   | 3   | 29                                 | 1                | 0        | 0   | 80                                                               | 0             | 20          |  |  |  |  |  |  |
| 95                                                               | -                                                                                                   | 0   | 19                                 | 0                | 18       | 30  | 30                                                               | 0             | 3           |  |  |  |  |  |  |
| 96                                                               | -                                                                                                   | 0   | <b>49</b> 1                        | L                | 20 3     | 88  | b8                                                               | 0 7           |             |  |  |  |  |  |  |
| 97                                                               | -                                                                                                   | 1   | 19                                 | 0                | 18       | 30  | 30                                                               | 0             | b           |  |  |  |  |  |  |
| 98                                                               | -                                                                                                   | 1   | 49                                 | 1                | 20       | 38  | b8                                                               | 0             | f           |  |  |  |  |  |  |
| 99                                                               | -                                                                                                   | 2   | 19                                 | 0                | 18       | 30  | 30                                                               | 0             | 13          |  |  |  |  |  |  |
| 9a                                                               | -                                                                                                   | 2   | 49                                 | 1                | 20       | 38  | b8                                                               | 0             | 17          |  |  |  |  |  |  |
| 9b                                                               | -                                                                                                   | 3   | 19                                 | 0                | 18       | 30  | 30                                                               | 0             | 1b          |  |  |  |  |  |  |
| 9c                                                               | -                                                                                                   | 3   | 49                                 | 1                | 20       | 38  | 8d                                                               | 0             | 1f          |  |  |  |  |  |  |
| ad                                                               | -                                                                                                   | 0   | 25                                 | 0                | 24       | 40  | 40                                                               | 0             | 1           |  |  |  |  |  |  |
| ae                                                               | -                                                                                                   | 0   | 41                                 | 1                | 18       | 30  | b0                                                               | 0             | 6           |  |  |  |  |  |  |
| ai                                                               | -                                                                                                   | 1   | 25                                 | 0                | 24       | 40  | 40                                                               | 0             | 9           |  |  |  |  |  |  |
| 00                                                               | -                                                                                                   | 1   | 41                                 | 1                | 18       | 30  | b0                                                               | 0             | e           |  |  |  |  |  |  |
| ld                                                               | -                                                                                                   | 2   | 25                                 | 0                | 24       | 40  | 40                                                               | 0             | 11          |  |  |  |  |  |  |
| b2                                                               | -                                                                                                   | 2   | 41                                 | 1                | 18       | 30  | b0                                                               | 0             | 16          |  |  |  |  |  |  |
| b3                                                               | -                                                                                                   | 3   | 25                                 | 0                | 24       | 40  | 40                                                               | 0             | 19          |  |  |  |  |  |  |
| b4                                                               | -                                                                                                   | 3   | 41                                 | 1                | 18       | 30  | b0                                                               | 0             | le          |  |  |  |  |  |  |
| dd                                                               | -                                                                                                   | 0   | 15                                 | 0                | 14       | 28  | 28                                                               | 0             | 2           |  |  |  |  |  |  |
| de                                                               | -                                                                                                   | 0   | 4d                                 | 1                | 24       | 40  | c0                                                               | 0             | 5           |  |  |  |  |  |  |
| at                                                               | -                                                                                                   | 1   | 15                                 | 0                | 14       | 28  | 28                                                               | 0             | a           |  |  |  |  |  |  |
| eU                                                               | -                                                                                                   | 1   | 4d                                 | 1                | 24       | 40  | сU                                                               | 0             | d           |  |  |  |  |  |  |
| el                                                               | -                                                                                                   | 2   | 15                                 | 0                | 14       | 28  | 28                                                               | 0             | 12          |  |  |  |  |  |  |
| e2                                                               | -                                                                                                   | 2   | 4d                                 | 1                | 24       | 40  | с0                                                               | 0             | 15          |  |  |  |  |  |  |
| e3                                                               | -                                                                                                   | 3   | 15                                 | 0                | 14       | 28  | 28                                                               | 0             | 1a          |  |  |  |  |  |  |
| e4                                                               | -                                                                                                   | 3   | 4d                                 | 1                | 24       | 40  | с0                                                               | 0             | 1d          |  |  |  |  |  |  |

Usando ASIC0 / Ovec B8, obtenemos MbrId 0x7, Slice no importa.

Este MbrId es la interfaz en USD que se asigna a una interfaz en un FM. Tenga en cuenta que este IdMbr está en hexadecimal y debe convertirse a decimal.

module-2# show platform internal usd port info | grep -A 3 "Int 7"(if the interface has multiple digits, will be "Int##" with no space)

Port 73.0 (Int 7) : Admin UP Link UP Remote slot22.asic0
 slice:1 slice port:32 lcl srcid:56 gbl srcid:184
 asic mrl:0xd07c010, mac mrl:0x12c84010, mac:16, chan:0
 speed 106G serdes: 0x328 0x329 0x32a 0x32b

La "ranura" se basa en 0 y la numeración FM se basa en 1, por lo que necesitamos agregar 1 al número que se enumera aquí. Esto significa que el paquete debe enviarse a FM 23.

#### IP sintética

Al igual que en Alpine, hay una IP sintética utilizada como dirección IP externa para determinar el hash para la búsqueda COOP. Para encontrar esto, necesita ejecutar este comando y grep para la IP DST interna:

module-2 (DBG-TAH-elam-insel7)# show forwarding route synthetic vrf all | grep 192.168.20.1SYNTH-881.203.211.185/32Ox208001192.168.20.1Esto nos muestra que 1.203.211.185 es nuestra IP sintética. Basándonos en esto, también podemos configurar la "IP de DST externa" en nuestro equipo FM para que sea esto.Deberíamos activar en el FM:

#### Módulo de fabric ELAM

```
module-23(DBG-TAH-elam-insel7)# trigger reset
module-23(DBG-TAH-elam)# trigger init in-select 13 out-select 0
module-23(DBG-TAH-elam-insel13)# set outer ipv4 dst_ip 1.203.211.185 <---- DST IP IS THE
SYNTHETIC IP
module-23(DBG-TAH-elam-insel13)# set inner ipv4 src_ip 10.100.17.11 dst_ip 192.168.20.1
module-23(DBG-TAH-elam-insel13)# start
stat
module-23(DBG-TAH-elam-insel13)# stat
ELAM STATUS
============
Asic 0 Slice 0 Status Armed
Asic 0 Slice 1 Status Armed
Asic 0 Slice 2 Status Armed
Asic 0 Slice 3 Status Armed
Asic 0 Slice 4 Status Armed
Asic 0 Slice 5 Status Armed
module-23(DBG-TAH-elam-insel13)# stat
ELAM STATUS
_____
Asic 0 Slice 0 Status Armed
Asic 0 Slice 1 Status Armed
Asic 0 Slice 2 Status Triggered
                                 <---- Triggered on SLICE 2</pre>
Asic 0 Slice 3 Status Armed
Asic 0 Slice 4 Status Armed
Asic 0 Slice 5 Status Armed
```

Obviamente, volteemos el informe completo, pero echemos un vistazo a ovector\_idx para este paquete que activamos:

lac\_elam\_out\_sidebnd\_no\_repuesto\_vec.ovector\_idx: 0x20 <--- Índice de vector utilizado en el comando siguiente

¿Cómo averiguamos qué interfaz tiene ese vector? En el FM, ejecute esto:

\*\* Debido al error <u>CSCvf42796</u>, añada todos los comandos FM con "| no más". De lo contrario, es posible que algunas entradas de la tabla no se muestren en el resultado final.

module-23(DBG-TAH-elam-insel13)# show platform internal hal 12 port gpd | no-more Legend: \_\_\_\_\_ IfId: Interface Id IfName: Interface Name I P: Is PC Mbr IfId: Interface Id Uc PC MbrId: Uc PC Cfg: UcPcCfg Idx Uc Pc Mbr Id Asic AP: Asic Port As: Slice Sl: Slice Port Sp: Slice SrcId Ovec: Ovector (slice | Ss: srcid) LS: Local Slot Reprogram: Is L3 L3: PifTable P: Xla Idx: Xlate Idx RP: Rw PifTable Ovx Idx: OXlate Idx IP: If Profile Table N L3: Num. of L3 Ifs RS: Rw SrcId Table NI L3: Num. of Infra L3 Ifs DP: DPort Table Vif Tid: Vif Tid SP: SrcPortState Table RwV Tid: RwVif Tid RSP: RwSrcPortstate Table Ing Lbl: Ingress Acl Label UC: UCPcCfg Egr Lbl: Egress Acl Label UM: UCPcMbr Reprogram: PROF ID: Lport Profile Id LportProfile Hw VS: VifStateTable HI: Install RV: Rw VifTable Num. of Sandboxes: 1 Sandbox\_ID: 1, BMP: 0x1 Port Count: 8 \_\_\_\_\_ \_\_\_\_\_ UC UC Reprogram Rep I PC Pc L | RIRD R UUX | L Xla Ovx N NI Vif RwV Ing Egr | V R | PROF H Ifname P Cfg MbrID As AP Sl Sp Ss Ovec S | P P P S P Sp Sp C M L | 3 Idx Idx L3 IfId Tid Lbl Lbl | SV | ID I L3 Tid \_\_\_\_\_ \_\_\_\_\_ ae 0 4 0 3d 2 c 18 98 1 0 0 0 0 0 0 0 0 0 0 0 fc0-lc1:0-1 1 0 0 0 0 af 0 0 0 0 0 \_ 0 0 d 0 c 18 18 1 b0 fc0-lc1:1-0 1 0 13 0 0 0 0 0 0 0 0 0 0 0 0 0 0 0 \_ 0 0 0 0 0 0 fc0-lc1:1-1 1 0 14 0 39 2 8 10 90 1 0 0 0 0 0 0 0 0 0 0 0 0 0 0 0 b1 0 0 0 0 0 0 \_ 0 5d 3 14 28 e8 fc0-lc1:2-0 1 0 23 0 0 0 0 0 0 0 0 0 0 0 0 b2 1 0 0 0 0 0 0 0 0 0 b3 fc0-lc1:2-1 1 0 24 0 21 1 8 10 50 1 0 0 0 0 0 0 0 0 0 0 0 0 0 0 0 0 0 0 0 0 0 \_ fc0-lc1:3-0 1 0 33 0 51 3 8 10 d0 1 0 0 0 0 0 0 0 0 0 0 0 0 0 0 0 b4

- - 0 0 0 0 0 0

Ese ovector se mapea a LC1 (tarjeta de línea en la ranura 2, ya que está basada en 0), en ASIC 0 / SLICE 0. Como sabemos por el ELAM ejecutado originalmente en la LC, activamos en esta porción:

module-2# debug platform internal tah elam asic 0 module-2(DBG-TAH-elam) # trigger reset module-2(DBG-TAH-elam) # trigger init in-select 13 out-select 0 module-2(DBG-TAH-elam-insel13)# set inner ipv4 src\_ip 10.100.17.11 dst\_ip 192.168.20.1 module-2(DBG-TAH-elam-insel13)# start stat module-2(DBG-TAH-elam-insel13)# stat ELAM STATUS ============ Asic 0 Slice 0 Status Armed Asic 0 Slice 1 Status Armed module-2(DBG-TAH-elam-insel13)# stat ELAM STATUS ============ Asic 0 Slice 0 Status Triggered <---- Packet triggered from FM Asic 0 Slice 1 Status Triggered <---- Packet triggered from Front Panel El ovector en este ELAM es sug\_elam\_out\_sidebnd\_no\_repuesto\_vec.ovector\_idx: 0x98, que

sabemos por el "hal l2 port gpd", se asigna a la interfaz correcta en la LC:

|           |     |       |        |            |     |          |     |       |         |      |      |         |      | ==         |       |     |    |    |     |     |     |     |        |     |     |     |     |    |    |     |     |     |    |
|-----------|-----|-------|--------|------------|-----|----------|-----|-------|---------|------|------|---------|------|------------|-------|-----|----|----|-----|-----|-----|-----|--------|-----|-----|-----|-----|----|----|-----|-----|-----|----|
|           |     |       |        |            |     |          |     |       |         |      |      |         |      |            |       |     |    |    |     |     |     |     |        |     |     |     |     |    |    |     |     |     |    |
|           |     |       |        |            |     | IIC      |     | UC    |         |      |      |         |      |            |       |     | I  |    |     |     | Rc  | mr  | 001    | cam |     |     |     | T  |    |     |     |     |    |
| Pop       | I.  |       |        |            |     | 00       |     | 00    |         |      |      |         |      |            |       |     | I  |    |     |     | 110 | -PT | . og 1 | am  |     |     |     | I  |    |     |     |     |    |
| l veb     | I   |       |        |            | т   | DC       |     | Da    |         |      |      |         |      |            |       | т   | I  |    | П   | т   | П   | D   |        | П   | тт  | тт  | v   | ī  | т  | vla | 0   | NT  |    |
| NTT 17: C |     |       | τ.     |            |     | PC       |     | PC    |         | DI   |      |         |      |            |       | Ц   | I  |    | ĸ   | Т   | ĸ   | D   |        | ĸ   | 0   | 0   | Λ   | I  | Ц  | лıа | UVX | IN  |    |
|           |     | RWV   | 11     | ng         | 1   | egr      |     |       | к  <br> | - PI | ROF  | H<br>a7 | ~    | ~          |       | ~   | ī  | _  |     | _   | ~   | -   | ~      | ~   | ~   |     | _   |    | ~  |     | - 1 |     |    |
| ltid      |     | linar | ne     | _          | Ρ   | Cig      | 1   | Mbr.  | TD .    | As   | AP   | SI      | . Sp | Ss         | Ovec  | S   |    | Р  | Ρ   | Ρ   | S   | Ρ   | Sp     | Sp  | С   | М   | Г   | I  | 3  | ldx | ⊥dx | ЪЗ  |    |
| L3 Tid    |     | Tid   | L)     | <b>o</b> 1 | I   | Lbl      |     | S     | V       | II   | D    | Ι       |      |            |       |     |    |    |     |     |     |     |        |     |     |     |     |    |    |     |     |     |    |
| =====     | ==: | ===== | =====  | ===        | === | ====     | === | ====: | ===     | ===  | ===: | ===     | ==== | ===:       | ===== | === | == | == | === | === | ==  |     | ===    | === | === | === | === | == | == |     |     | === | == |
| =====     | === |       |        | ===        | === | ====     | === | ====: | ===     |      | ===: |         | ===  |            |       |     |    |    |     |     |     |     |        |     |     |     |     |    |    |     |     |     |    |
| 1f5       |     | SpInH | 3ndMgr | nt         | 0   | 9de      | 9   | 1a    |         | 0    | 0    | 0       | 0    | 0          | 0     | 0   |    | 0  | 0   | 0   | 0   | 0   | 0      | 0   | 0   | 0   | 0   |    | 0  | 0   | 0   | 0   | 0  |
| D-2d4     | D   | -3e1  | 0      | 0          |     |          | 0   | 0     | 1       |      | 0    |         |      |            |       |     |    |    |     |     |     |     |        |     |     |     |     |    |    |     |     |     |    |
| 1a0800    | 00  | Eth2/ | /1     |            | 0   | 9a       |     | 1c    |         | 0    | 11   | 0       | 10   | 20         | 20    | 1   |    | 0  | 0   | 0   | 0   | 0   | 0      | 0   | 0   | 0   | 0   |    | 1  | b   | b   | 1   | 1  |
| D-f3      | D   | -61   | 100    | 0          |     |          | 0   | 0     | 1       |      | 0    |         |      |            |       |     |    |    |     |     |     |     |        |     |     |     |     |    |    |     |     |     |    |
| 1a0810    | 00  | Eth2, | /2     |            | 0   | 9b       |     | 22    |         | 0    | d    | 0       | С    | 18         | 18    | 1   |    | 0  | 0   | 0   | 0   | 0   | 0      | 0   | 0   | 0   | 0   |    | 1  | С   | С   | 1   | 1  |
| D-1ee     | D   | -30b  | 100    | 0          |     |          | 0   | 0     | 1       |      | 0    |         |      |            |       |     |    |    |     |     |     |     |        |     |     |     |     |    |    |     |     |     |    |
| 1a0840    | 00  | Eth2/ | /5     |            | 0   | 9e       |     | 1e    |         | 0    | 3d   | 1       | 14   | 28         | a8    | 1   |    | 0  | 0   | 0   | 0   | 0   | 0      | 0   | 0   | 0   | 0   |    | 1  | 1   | 1   | 1   | 1  |
| D-19a     | D   | -2ee  | 100    | 0          |     |          | 0   | 0     | 1       |      | 0    |         |      |            |       |     |    |    |     |     |     |     |        |     |     |     |     |    |    |     |     |     |    |
| 1a0850    | 00  | Eth2/ | 6      |            | 0   | 9f       |     | 24    |         | 0    | 39   | 1       | 10   | 20         | a0    | 1   |    | 0  | 0   | 0   | 0   | 0   | 0      | 0   | 0   | 0   | 0   |    | 1  | е   | е   | 1   | 1  |
| D-87      | D   | -184  | 100    | 0          |     | -        | 0   | 0     | 1       |      | 0    |         |      |            |       |     |    |    |     |     |     |     |        |     |     |     |     |    |    |     |     |     |    |
| 1a0860    | 00  | Eth2/ | /7     |            | 0   | a0       |     | 26    | 0       | 35   | 51   | С       | 18 9 | 98         | 1     | 0   | 0  | 0  | 0   | 0   | 0   | С   | ) (    | 0 0 | 0   |     | 1   | d  |    | d   | 1 : | 1   | D- |
| 1d0 D     | -35 | 57 10 | 0 0    |            |     | 0        | 0   | 1     |         | 0    |      |         |      |            |       |     |    |    |     |     |     |     |        |     |     |     |     |    |    |     |     |     |    |
| 1a0880    | 00  | Eth2/ | /9     |            | 0   | a2       |     | 20    |         | 1    | d    | 0       | С    | 18         | 18    | 1   |    | 0  | 0   | 0   | 0   | 0   | 0      | 0   | 0   | 0   | 0   |    | 0  | 0   | 0   | 0   | 0  |
| D-3ea     | D   | -1a9  | 100    | 0          |     |          | 0   | 0     | 1       |      | 0    |         |      |            |       |     |    |    |     |     |     |     |        |     |     |     |     |    |    |     |     |     |    |
|           | 4   | 0/7 - |        |            |     | <b>1</b> | -   |       |         |      |      | L _     | - 1- | <b>b a</b> | :- Г  |     |    |    |     |     |     |     |        |     |     |     |     |    |    |     |     |     |    |

Ethernet 2/7 es la interfaz que se conecta a la hoja 5.

# Escenario adicional: Obtención de un vector que no está en la salida "hal internal-port pi"

Topología

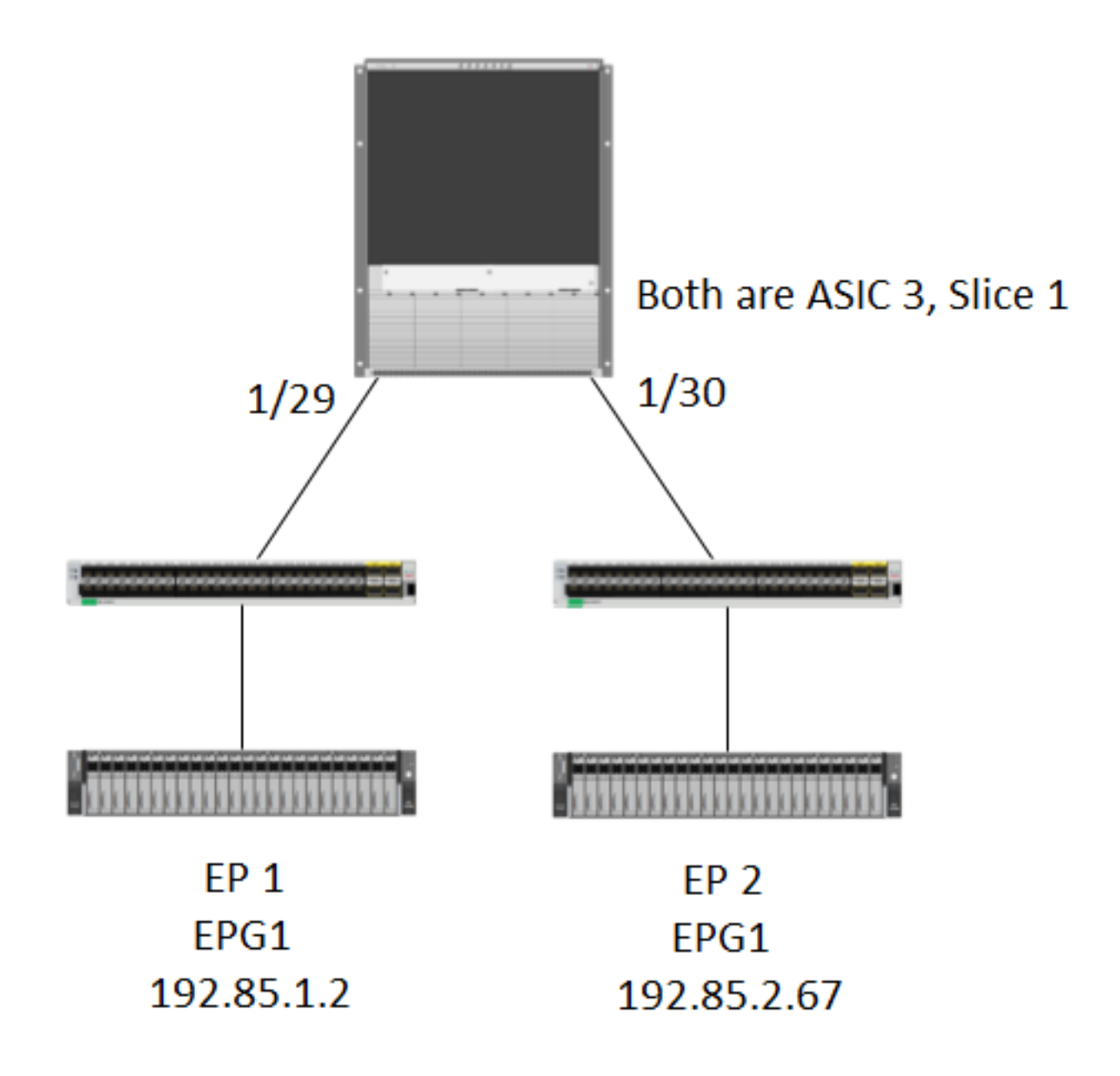

### Lógica

Hay algunos escenarios donde capturamos un paquete que no tiene un Ovector en la **tabla "show platform internal hal l2 internal-port pi**". En el siguiente escenario, realmente estamos capturando el paquete que regresa de FM, así que necesitamos mirar una tabla diferente para ver qué puerto del panel frontal está seleccionando el paquete.

Tenga en cuenta que la topología anterior es un entorno completamente diferente donde se aprende el tráfico de tránsito (sin ruteo de proxy). El módulo es un N9K-X9732C-EX.

#### @module-1(DBG-elam-insel13)# report | grep ovector sug\_elam\_out\_sidebnd\_no\_spare\_vec.ovector\_idx: 0xA0 <<<<<<<< > now we look for this in the "hal internal-port pi" command @module-1# show platform internal hal 12 internal-port pi No sandboxes exist Num. of Sandboxes: 1 Legend: \_\_\_\_\_ Interface Name IfId: Interface Id IfName: As: Asic AP: Asic Port Sl: Slice SP: Slice Port Slice SrcId Ss: Ovec: Ovector UcPcCfgId: Uc Pc CfgId Lb Mbrid: LB MbrId Sandbox\_ID: 0, BMP: 0x0 Internal Port Count: 24 \_\_\_\_\_ UcPc Lb As AP Sl SP Ss Ovec CfgId MbrId IfId IfName \_\_\_\_\_ 0 21 0 20 38 38 0 7d 4 7e 0 29 1 0 0 80 0 8 1 21 0 20 38 38 0 7f \_ С 1 29 1 0 0 80 0 80 10 81 2 21 0 20 38 38 0 14 82 2 29 1 0 0 80 0 18 \_ 3 21 0 20 38 38 0 83 \_ 1c 84 3 29 1 0 0 80 0 \_ 20 0 25 0 24 40 40 0 ad 1 0 41 1 18 30 b0 0 \_ 6 ae 1 25 0 24 40 40 0 af \_ 9 41 1 18 30 b0 b0 1 0 \_ е b1 2 25 0 24 40 40 0 11 \_ 2 41 1 18 30 b0 0 b2 \_ 16 b3 \_ 3 25 0 24 40 40 0 19 3 41 1 18 30 b0 0 b4 1e 0 15 0 14 28 28 0 дд 2 0 4d 1 24 40 c0 0 5 de \_ 1 15 0 14 28 28 df 0 а 0 e0 1 4d 1 24 40 c0 d 2 15 0 14 28 28 0 12 e1 \_ e2 2 4d 1 24 40 c0 0 15 \_ 3 15 0 14 28 28 0 e3 1a 3 4d 1 24 40 c0 0 1d <<<<<< we cant find an е4 entry that matches 0xA0 @module-1# show platform internal hal 12 port gpd Legend: \_\_\_\_\_ <snip> Sandbox\_ID: 0, BMP: 0x0 Port Count: 6 \_\_\_\_\_ \_\_\_\_\_

Uc Uc

Asic 3 Slice 1 Status Triggered

| Rep |

Reprogram

|          |          | -     | I PC   | Pc     |      |       |       |     |    | ]    | L | F | RΙ | F | RΙ | ) | ]  | R <sup>·</sup> | υı | JZ | х | L | Х | la  | 0vx i | N NI |
|----------|----------|-------|--------|--------|------|-------|-------|-----|----|------|---|---|----|---|----|---|----|----------------|----|----|---|---|---|-----|-------|------|
| Vif R    | wV Ing   | g Eg  | gr   V | VR   E | PROF | Η     |       |     |    |      |   |   |    |   |    |   |    |                |    |    |   |   |   |     |       |      |
| IfId     | Ifname   |       | P Cfg  | MbrII  | ) As | AP    | Sl    | Sp  | Ss | 0vec | S | Ρ | Ρ  | Ρ | S  | Ρ | Sp | Sp             | С  | М  | L |   | 3 | Idx | Idx   | L3   |
| L3 Tid   | Tid      | Lbl   | Lbl    | s v    | I:   | D<br> | I<br> |     |    |      |   |   |    |   |    |   |    |                |    |    |   |   |   |     |       |      |
|          | ======== | ====: |        |        | ===  | ===:  | ===:  | === |    |      |   |   |    |   |    |   |    |                |    |    |   |   |   |     |       |      |
| 1f5      | SpInBndl | Mgmt  | 0 9de  | 1a     | 0    | 0     | 0     | 0   | 0  | 0    | 0 | 0 | 0  | 0 | 0  | 0 | 0  | 0              | 0  | 0  | 0 |   | 0 | 0   | 0     | 0    |
| 0 D-2d4  | D-3e1    | 0     | 0      | 0 0    | 1    |       | 0     |     |    |      |   |   |    |   |    |   |    |                |    |    |   |   |   |     |       |      |
| 1a000000 | Eth1/1   |       | 0 1b   | 1c     | 0    | 11    | 0     | 10  | 20 | 20   | 1 | 0 | 0  | 0 | 0  | 0 | 0  | 0              | 0  | 0  | 0 |   | 1 | 1   | 1     | 1    |
| 1 D-13b  | D-33b    | 500   | 0      | 1 0    | 3    |       | 0     |     |    |      |   |   |    |   |    |   |    |                |    |    |   |   |   |     |       |      |
| 1a01c000 | Eth1/29  |       | 0 37   | 1e     | 3    | 3d    | 1     | 14  | 28 | a8   | 1 | 0 | 0  | 0 | 0  | 0 | 0  | 0              | 0  | 0  | 0 |   | 1 | 8   | 8     | 1    |
| 1 D-3f2  | D-7a     | 100   | 0      | 0 0    | 2    |       | 0     |     |    |      |   |   |    |   |    |   |    |                |    |    |   |   |   |     |       |      |
| 1a01d000 | Eth1/30  |       | 0 38   | 20     | 3    | 39    | 1     | 10  | 20 | a0   | 1 | 0 | 0  | 0 | 0  | 0 | 0  | 0              | 0  | 0  | 0 |   | 1 | 5   | 5     | 1    |
| 1 D-36e  | D-362    | 100   | 0      | 0 0    | 2    |       | 0     |     |    |      |   |   |    |   |    |   |    |                |    |    |   |   |   |     |       |      |
| 1a01e000 | Eth1/31  |       | 0 39   | 22     | 3    | 35    | 1     | С   | 18 | 98   | 1 | 0 | 0  | 0 | 0  | 0 | 0  | 0              | 0  | 0  | 0 |   | 1 | 9   | 9     | 1    |
| 1 D-273  | D-8      | 100   | 0      | 0 0    | 2    |       | 0     |     |    |      |   |   |    |   |    |   |    |                |    |    |   |   |   |     |       |      |
| 1a01f000 | Eth1/32  |       | 0 3a   | 24     | 3    | 31    | 1     | 8   | 10 | 90   | 1 | 0 | 0  | 0 | 0  | 0 | 0  | 0              | 0  | 0  | 0 |   | 1 | а   | а     | 1    |
| 1 D-154  | D-5d     | 100   | 0      | 0 0    | 2    |       | 0     |     |    |      |   |   |    |   |    |   |    |                |    |    |   |   |   |     |       |      |

1/30 es la interfaz phys que se conecta a la hoja 102, verificada por topología, ASIC 3, Slice 1